Maintenance and Service Guide

# **hp** StorageWorks Modular Smart Array 1500 cs

First Edition (April 2004)

Part Number: 356606-001

This guide provides procedures and diagnostics needed for the maintenance and troubleshooting of the Modular Smart Array 1500 Controller Shelf (MSA1500 cs).

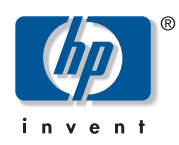

© Copyright 2003-2004 Hewlett-Packard Development Company, L.P.

Hewlett-Packard Company makes no warranty of any kind with regard to this material, including, but not limited to, the implied warranties of merchantability and fitness for a particular purpose. Hewlett-Packard shall not be liable for errors contained herein or for incidental or consequential damages in connection with the furnishing, performance, or use of this material.

This document contains proprietary information, which is protected by copyright. No part of this document may be photocopied, reproduced, or translated into another language without the prior written consent of Hewlett-Packard. The information contained in this document is subject to change without notice. The only warranties for HP products and services are set forth in the express warranty statements accompanying such products and services. Nothing herein should be construed as constituting an additional warranty. HP shall not be liable for technical or editorial errors or omissions contained herein.

Compaq Computer Corporation is a wholly-owned subsidiary of Hewlett-Packard Company.

Adobe® and Acrobat® are trademarks of Adobe Systems Incorporated.

Intel® and Celeron® are U.S. registered trademarks of Intel Corporation.

Intel® and Itanium® are trademarks or registered trademarks of Intel Corporation in the U.S. and other countries and are used under license.

Intel® Itanium<sup>™</sup> Processor Family is a trademark in the U.S. and other countries and is used under license.

Microsoft®, MS-DOS®, MS Windows®, Windows®, and Windows NT® are U.S. registered trademarks of Microsoft Corporation.

Oracle® is a registered U.S. trademark of Oracle Corporation, Redwood City, California.

UNIX® is a registered trademark of The Open Group.

Hewlett-Packard Company shall not be liable for technical or editorial errors or omissions contained herein. The information is provided "as is" without warranty of any kind and is subject to change without notice. The warranties for Hewlett-Packard Company products are set forth in the express limited warranty statements for such products. Nothing herein should be construed as constituting an additional warranty.

Modular Smart Array 1500 cs Maintenance and Service Guide First Edition (April 2004) Part Number: 356606-001

# Contents

|   | About this Guide                                                                                                    | 7                                                                                                    |
|---|----------------------------------------------------------------------------------------------------|----------------------------------------------------------------------------------------------------|
|   | Overview.                                                                                                    | 9                                                                                                    |
|   | Intended audience.                                                                                                    | 9                                                                                                    |
|   | Prerequisites                                                                                                    | 9                                                                                                    |
|   | Related documentation                                                                                                    | 9                                                                                                    |
|   | Conventions                                                                                                    | 10                                                                                                    |
|   | Document conventions                                                                                                    | 10                                                                                                    |
|   | Text symbols                                                                                                    | 10                                                                                                    |
|   | Equipment symbols                                                                                                    | 11                                                                                                    |
|   | Rack stability                                                                                                    | 12                                                                                                    |
|   | Getting help                                                                                                    | 12                                                                                                    |
|   | HP technical support                                                                                                    | 12                                                                                                    |
|   | HP storage web site                                                                                                    | 12                                                                                                    |
|   | HP authorized reseller                                                                                                    | 13                                                                                                    |
|   |                                                                                                    |                                                                                                    |
| 1 | Illustrated Parts Catalog                                                                                                    | 15                                                                                                    |
|   | MSA1500 cs mechanical parts and system components exploded view                                                                                                    | 16                                                                                                    |
| _ |                                                                                                    |                                                                                                    |
| 2 | Removal and Replacement Procedures                                                                                                    | 19                                                                                                    |
|   | Preparation procedures                                                                                                    |                                                                                                    |
|   | Hot-pluggable parts                                                                                                    |                                                                                                    |
|   | Non-hot-pluggable parts.                                                                                                    |                                                                                                    |
|   | Powering down the MSA1500 cs.                                                                                                    | 21                                                                                                    |
|   |                                                                                                    |                                                                                                    |
|   | Rack warnings                                                                                                    | 22                                                                                                    |
|   | Device warnings and precautions.                                                                                                    | 22                                                                                                    |
|   | Device warnings and precautions.                                                                                                    | 22<br>23<br>24                                                                                                    |
|   | Rack warnings   Device warnings and precautions.   Connecting the power.   Applying power                                                                                                    | 22<br>23<br>24<br>25                                                                                                    |
|   | Device warnings and precautions.<br>Connecting the power.<br>Applying power<br>MSA1000 Controller.                                                                                                    | 22<br>23<br>24<br>25<br>25                                                                                                    |
|   | Rack warnings   Device warnings and precautions.   Connecting the power   Applying power   MSA1000 Controller   Verifying component failure                                                                                                    | 22<br>23<br>24<br>25<br>25<br>25                                                                                                    |
|   | Rack warnings   Device warnings and precautions.   Connecting the power.   Applying power   MSA1000 Controller   Verifying component failure   Replacing the MSA1000 Controller.                                                                                                    | 22<br>23<br>24<br>25<br>25<br>25<br>25                                                                                                    |
|   | Rack warnings   Device warnings and precautions.   Connecting the power.   Applying power   MSA1000 Controller   Verifying component failure   Replacing the MSA1000 Controller.   Replacing the MSA1000 Controller cache                                                                                                    | 22<br>23<br>24<br>25<br>25<br>25<br>25<br>25<br>27<br>29                                                                                                    |
|   | Rack warnings   Device warnings and precautions.   Connecting the power   Applying power   MSA1000 Controller   Verifying component failure   Replacing the MSA1000 Controller.   Replacing the MSA1000 Controller cache   Replacing the controller cache battery pack                                                                                                    | 22<br>23<br>24<br>25<br>25<br>25<br>25<br>25<br>27<br>29<br>32                                                                                                    |
|   | Rack warnings   Device warnings and precautions.   Connecting the power.   Applying power   MSA1000 Controller .   Verifying component failure .   Replacing the MSA1000 Controller.   Replacing the MSA1000 Controller cache   Replacing the controller cache   Replacing the controller cache battery pack   Hot-plug power supply                                                      | 22<br>23<br>24<br>25<br>25<br>25<br>25<br>27<br>29<br>32<br>35                                                                                                    |
|   | Rack warnings   Device warnings and precautions.   Connecting the power.   Applying power   MSA1000 Controller   Verifying component failure   Replacing the MSA1000 Controller.   Replacing the MSA1000 Controller cache   Replacing the controller cache battery pack   Hot-plug power supply   Replacing a power supply                                                                | 22<br>23<br>24<br>25<br>25<br>25<br>25<br>25<br>25<br>25<br>27<br>29<br>32<br>35<br>35                                                                                                    |
|   | Rack warnings   Device warnings and precautions.   Connecting the power.   Applying power   MSA1000 Controller   Verifying component failure   Replacing the MSA1000 Controller.   Replacing the MSA1000 Controller cache   Replacing the controller cache   Replacing the controller cache battery pack   Hot-plug power supply   Replacing a power supply   Verifying component failure | 22<br>23<br>24<br>25<br>25<br>35<br>35<br>35<br>35 |
|   | Rack warnings   Device warnings and precautions.   Connecting the power   Applying power   MSA1000 Controller   Verifying component failure   Replacing the MSA1000 Controller.   Replacing the MSA1000 Controller cache   Replacing the controller cache battery pack   Hot-plug power supply   Replacing a power supply   Verifying component failure   Verifying the replacement       | 22<br>23<br>24<br>25<br>25<br>25<br>25<br>25<br>25<br>25<br>27<br>29<br>32<br>35<br>35<br>35<br>37                                                                                                    |

|   | Replacing a fan module                             | 37   | 1 |
|---|----------------------------------------------------|------|---|
|   | Verifying component failure                        | 37   | 1 |
|   | Verifying the Replacement                          | 39   | ) |
|   | SCSI I/O module.                                   | 39   | ) |
|   | Replacing a SCSI I/O module                        | 39   | ) |
|   | Verifying component failure                        | 39   | ) |
|   | Verifying the replacement                          | 41   | L |
|   | Fibre Channel I/O module                           | 41   | L |
|   | Replacing a Fibre Channel I/O module               | 41   | Į |
|   | Verifying component failure                        | 41   | L |
|   | Verifying the replacement                          | 43   | 3 |
|   | 2-Gb Small Form Factor Pluggable (SFP) transceiver | 43   | 3 |
|   | Replacing a SFP transceiver.                       | 43   | 3 |
|   | Laser precautions.                                 | 43   | 3 |
|   | Replacing the power switch assembly                | 46   | 5 |
|   | Verifying the replacement                          | 49   | ) |
|   | Replacing a MSA1500 cs 2U chassis.                 |      | ) |
|   | Fibre Channel I/O cables                           |      | ) |
|   | Multi-Mode Fibre Channel I/O cable                 |      | ) |
|   |                                                    |      |   |
| 3 | Diagnostics                                        | . 51 |   |
|   | Overview.                                          | 51   | L |
|   | MSA1000 Controller indicators                      | 52   | ) |
|   | MSA1000 Controller display                         | 53   | 3 |
|   | Controller display messages                        | 54   | ŀ |
|   | Error messages.                                    | 54   | ŀ |
|   | Informational messages                             | 54   | ŀ |
|   | User input messages                                | 54   | ŀ |
|   | Scrolling                                          | 54   | ŀ |
|   | Deleting messages                                  | 55   | j |
|   | Redundancy link light                              | 55   | j |
|   | LCD Message Descriptions                           | 56   | 5 |
|   | Recovery ROM and ROM cloning                       | 76   | ĵ |
|   | Recovery ROM                                       |      | ŝ |
|   | ROM cloning                                        |      | 5 |
|   |                                                    | •••  |   |
| 4 | Connectors and Indicators                          | . 77 | / |
|   | Overview.                                          | 77   | 1 |
|   | Front and rear views                               | 77   | 1 |
|   | Front view                                         | 78   | 3 |
|   | Rear view                                          | 79   | ) |
|   | Slot diagram label                                 | 80   | ) |
|   | Connectors                                         | 81   | L |
|   | SCSI I/O module connectors                         | 81   |   |
|   | Indicators                                         | 82   | , |
|   | Interpreting component indicators                  | 82   | , |
|   | Enclosure status indicators.                       | 82   | , |
|   | Power supply                                       | 83   | 3 |
|   | Fan module.                                        |      | ł |
|   | SCSLI/O module                                     |      | 5 |
|   |                                                    | 0.   | 1 |

|   | Fibre Channel I/O module                     |
|---|----------------------------------------------|
|   | MSA1000 Controller indicators                |
| Α | Regulatory Compliance Notices                |
|   | Regulatory Compliance identification numbers |
|   | Federal Communications Commission notice     |
|   | Modifications                                |
|   | Cables                                       |
|   | Canadian notice (Avis Canadien)              |
|   | European Union notice                        |
|   | Japanese notice                              |
|   | BSMI notice                                  |
|   | Laser compliance                             |
|   | Battery replacement notice                   |
| R | Flectrostatic Discharge                      |
| U | Grounding methods                            |
|   |                                              |
| С | Specifications                               |
|   | MSA1500 cs chassis                           |
|   | Power supply                                 |
|   | SCSI I/O module                              |
|   | Fibre Channel I/O module                     |
|   | Fan module                                   |
|   |                                              |
|   | Index                                        |

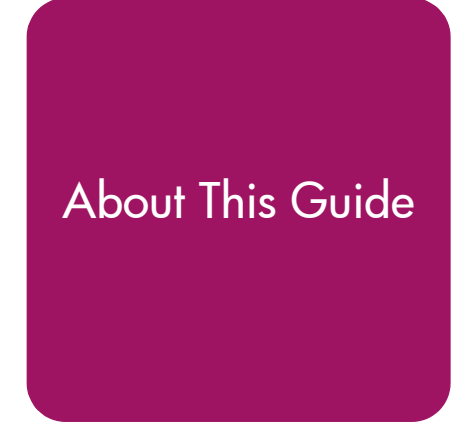

This maintenance and service guide provides information to help you:

- Service the MSA1500 cs
- Troubleshoot the MSA1500 cs
- Reference the MSA1500 cs

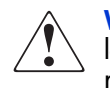

**WARNING:** To reduce the risk of personal injury from electric shock and hazardous energy levels, only authorized service technicians should attempt to repair this equipment. Improper repairs can create conditions that are hazardous.

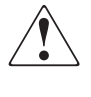

**WARNING:** Only authorized technicians trained by HP should attempt to repair this equipment. All troubleshooting and repair procedures are detailed to allow only subassembly/module-level repair. Because of the complexity of the individual boards and subassemblies, no one should attempt to make repairs at the component level or to make modifications to any printed wiring board. Improper repairs can create a safety hazard.

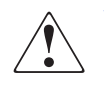

**WARNING:** To reduce the risk of personal injury from electric shock and hazardous energy levels, do not exceed the level of repairs specified in these procedures. Because of the complexity of the individual boards and subassemblies, do not attempt to make repairs at the component level or to make modifications to any printed wiring board. Improper repairs can create conditions that are hazardous.

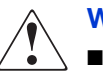

WARNING: To reduce the risk of electric shock or damage to the equipment:

- Disconnect power from the system by unplugging all power cords from the power supplies.
- Do not disable the power cord grounding plug. The grounding plug is an important safety feature.
- Plug the power cord into a grounded (earthed) electrical outlet that is easily accessible at all times.

 $\bigtriangleup$ 

**Caution:** To properly ventilate the system, you must provide at least 7.6 cm (3.0 in.) of clearance at the front and back of the server.

**Caution:** The computer is designed to be electrically grounded (earthed). To ensure proper operation, plug the AC power cord into a properly grounded AC outlet only.

**Note:** Any indications of component replacement or printed wiring board modifications may void any warranty.

"About This Guide" topics include:

- Overview, page 9
- Conventions, page 10
- Rack stability, page 12
- Getting help, page 12

## **Overview**

This section covers the following topics:

- Intended audience
- Prerequisites
- Related documentation

#### Intended audience

This book is intended for use by system administrators and technicians who are experienced with the following:

- SAN management
- Network administration
- Network installation

#### Prerequisites

Before you service the MSA1500 cs, make sure you consider the items below.

- Knowledge of operation system
- Knowledge of related hardware/software
- Previous version of the product/firmware

#### **Related documentation**

In addition to this guide, HP provides corresponding information:

■ HP StorageWorks MSA1500 cs Configuration Overview

This poster illustrates common MSA1500 cs deployments and includes a checklist and worksheet for you complete, to help ensure that you have all of the items needed for your MSA1500 cs installation.

The poster is a companion piece to this Installation Guide.

HP StorageWorks Modular Smart Array 1500 cs Installation Guide

This guide contains basic information about installing the MSA1500 cs.

■ Command Line Interface Reference Guide

This guide contains information about using the CLI.

HP StorageWorks Modular Smart Array 1000 Controller Reference Guide

This guide defines MSA1000 Controller display messages and discusses other controller reference information.

■ HP Array Configuration Utility User Guide

This guide contains information about using the ACU.

Access the ACU web site to obtain the latest version of the guide at <a href="http://h18000.www1.hp.com/products/servers/proliantstorage/software-management/acumatrix/index.html">http://h18000.www1.hp.com/products/servers/proliantstorage/software-management/acumatrix/index.html</a>

These documents, and others, such as white papers and release notes, are available on the **Technical Documents** page of the MSA1500 cs web site at: <a href="http://www.hp.com/qo/msa1500cs">http://www.hp.com/qo/msa1500cs</a>.

## **Conventions**

Conventions consist of the following:

- Document conventions
- Text symbols
- Equipment symbols

#### **Document conventions**

This document follows the conventions in Table 1.

#### Table 1: Document Conventions

| Convention                                                           | Element                                                                                          |
|----------------------------------------------------------------------|--------------------------------------------------------------------------------------------------|
| Blue text: Figure 1                                                  | Cross-reference links                                                                            |
| Bold                                                                 | Menu items, buttons, and key, tab, and box names                                                 |
| Italics                                                              | Text emphasis and document titles in body text                                                   |
| Monospace font                                                       | User input, commands, code, file and directory names, and system responses (output and messages) |
| Monospace, italic font                                               | Command-line and code variables                                                                  |
| Blue underlined sans serif font text<br>( <u>http://www.hp.com</u> ) | Web site addresses                                                                               |

#### Text symbols

The following symbols may be found in the text of this guide. They have the following meanings:

**WARNING:** Text set off in this manner indicates that failure to follow directions in the warning could result in bodily harm or death.

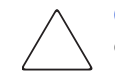

**Caution:** Text set off in this manner indicates that failure to follow directions could result in damage to equipment or data.

**Tip:** Text in a tip provides additional help to readers by providing nonessential or optional techniques, procedures, or shortcuts.

**Note:** Text set off in this manner presents commentary, sidelights, or interesting points of information.

#### **Equipment symbols**

The following equipment symbols may be found on hardware for which this guide pertains. They have the following meanings:

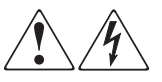

Any enclosed surface or area of the equipment marked with these symbols indicates the presence of electrical shock hazards. Enclosed area contains no operator serviceable parts.

**WARNING:** To reduce the risk of personal injury from electrical shock hazards, do not open this enclosure.

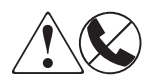

Any RJ-45 receptacle marked with these symbols indicates a network interface connection.

**WARNING:** To reduce the risk of electrical shock, fire, or damage to the equipment, do not plug telephone or telecommunications connectors into this receptacle.

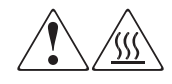

Any surface or area of the equipment marked with these symbols indicates the presence of a hot surface or hot component. Contact with this surface could result in injury.

**WARNING:** To reduce the risk of personal injury from a hot component, allow the surface to cool before touching.

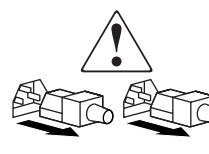

Power supplies or systems marked with these symbols indicate the presence of multiple sources of power.

**WARNING:** To reduce the risk of personal injury from electrical shock, remove all power cords to completely disconnect power from the power supplies and systems.

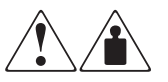

Any product or assembly marked with these symbols indicates that the component exceeds the recommended weight for one individual to handle safely.

**WARNING:** To reduce the risk of personal injury or damage to the equipment, observe local occupational health and safety requirements and guidelines for manually handling material.

# **Rack stability**

Rack stability protects personnel and equipment.

WARNING: To reduce the risk of personal injury or damage to the equipment, be sure that:

- The leveling jacks are extended to the floor.
  - The full weight of the rack rests on the leveling jacks.
  - In single rack installations, the stabilizing feet are attached to the rack.
  - In multiple rack installations, the racks are coupled.
  - Only one rack component is extended at any time. A rack may become unstable if more than one rack component is extended for any reason.

## **Getting help**

If you still have a question after reading this guide, contact an HP authorized service provider or access our web site: <u>http://www.hp.com.</u>

HP call centers use product and serial numbers to validate warranty entitlement. Most HP products can provide product number, serial number and firmware revision electronically through the use of supplied management or diagnostic utilities, eliminating the need to physically inspect or remove products from installed enclosures. To provide timely service you may be directed by HP to run these utilities to gather required entitlement information.

#### HP technical support

Telephone numbers for worldwide technical support are listed on the following HP web site: <u>http://www.hp.com/support/</u>. From this web site, select the country of origin.

**Note:** For continuous quality improvement, calls may be recorded or monitored.

Be sure to have the following information available before calling:

- Technical support registration number (if applicable)
- Product serial numbers
- Product model names and numbers
- Applicable error messages
- Operating system type and revision level
- Detailed, specific questions

#### HP storage web site

The HP web site has the latest information on this product, as well as the latest drivers. Access storage at: <u>http://www.hp.com/country/us/eng/prodserv/storage.html</u>. From this web site, select the appropriate product or solution.

## HP authorized reseller

For the name of your nearest HP authorized reseller:

- In the United States, call 1-800-345-1518
- In Canada, call 1-800-263-5868
- Elsewhere, see the HP web site for locations and telephone numbers: <u>http://www.hp.com</u>.

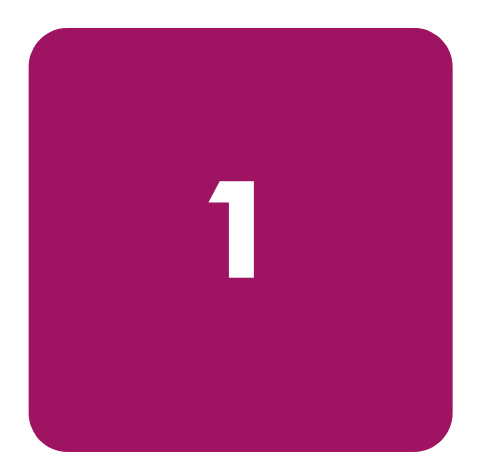

# **Illustrated Parts Catalog**

This chapter provides the illustrated parts breakdown and a spare parts list for the HP StorageWorks Modular Smart Array 1500 cs (MSA1500 cs). See Table 2 for information on referenced parts.

# MSA1500 cs mechanical parts and system components exploded view

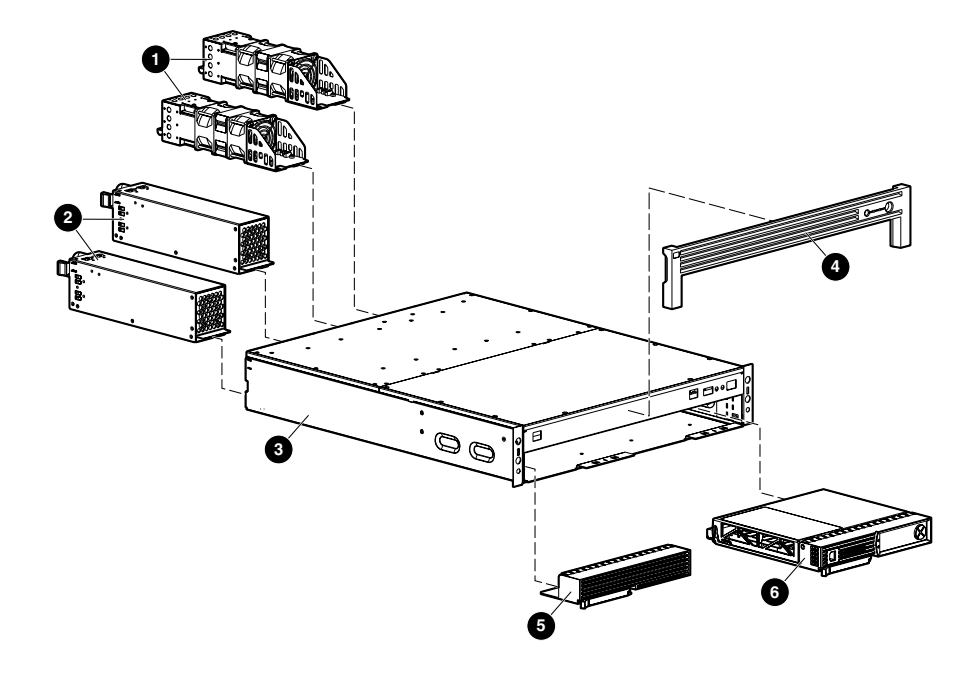

Figure 1: MSA1500 cs mechanical parts and system components exploded view

**Note:** The MSA1500 cs can support up to 96 SATA drives with the addition of 8 SATA expansion enclosures, or 56 SCSI drives with the addition of 4 SCSI expansion enclosures. The MSA1500 cs contains no internal drives.

| ltem | Description                                                          | Spare Part Number | Hot-pluggable |
|------|----------------------------------------------------------------------|-------------------|---------------|
|      | Chassis                                                              |                   |               |
| 6    | Chassis, 2U                                                          | 70-41211-S1       | Ν             |
| 4    | Bezel                                                                | 70-41220-S1       | n/a           |
| 6    | Controller blank                                                     | 229208-001        | n/a           |
|      | System Components                                                    |                   |               |
|      | AC power cord (2) (not shown)                                        | 187335-001        | Ν             |
|      | Power cords: (not shown)                                             |                   | n/a           |
|      | SPT-2 IEC-C13 IEC-C14                                                | 202974-001        |               |
|      | SPT-2 IEC-C13 IEC-C14                                                | 202973-001        |               |
|      | Boards                                                               |                   |               |
| 6    | MSA1000 Controller                                                   | 229203-001        | Y             |
| -    | Miscellaneous                                                        |                   |               |
| 0    | Fan module                                                           | 349798-001        | Y             |
| 0    | Power supply                                                         | 349800-001        | Y             |
|      | Optical cables: (not shown)                                          |                   | n/a           |
|      | 1-Gb to 2-Gb connection                                              | 263894-(001-007)  |               |
|      | 2-Gb to 2-Gb connection                                              | 263895-(001-007)  |               |
|      | Cache module with battery (Bd, Dimm, Sdram, 128 mb, with battery)    | 171387-001        | Ν             |
|      | (not shown)                                                          |                   |               |
|      | SFP transceiver (Transceiver, 650mm, Fc, 2 gb, Htplg)<br>(not shown) | 229204-001        | Y             |

Table 2: MSA1500 cs Mechanical Parts and System Components Spare Parts List

# Removal and Replacement Procedures

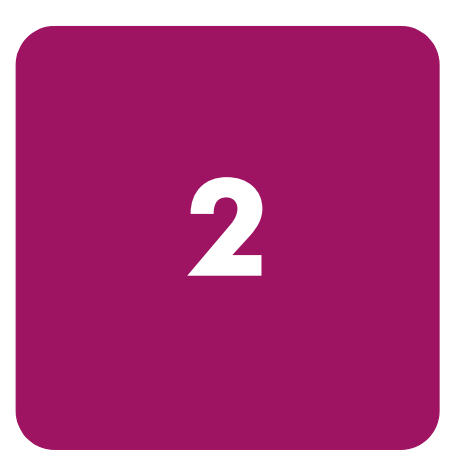

This chapter provides subassembly/module-level removal and replacement procedures for the MSA1500 cs. After completing all necessary removal and replacement procedures, run the Diagnostics software described in Chapter 3, Diagnostics to verify that all components operate properly.

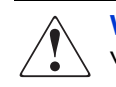

**WARNING:** To reduce the risk of personal injury or damage to the equipment, observe all warnings and cautions throughout this chapter.

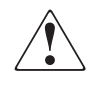

**WARNING:** To reduce the risk of personal injury or damage to the equipment, the installation of options other than hotplug power devices should be performed only by individuals who are qualified in servicing computer equipment and trained to deal with products capable of producing hazardous energy levels.

To service the MSA1500 cs, the following tools are recommended:

- 4-mm flat-blade screwdriver (for SCSI cables)
- #2 phillips screwdriver (for 2U chassis)

# **Preparation procedures**

System power to the MSA1500 cs does not shut off completely with the power switch. The two positions of the front panel power switch should be considered as ON and STANDBY, rather than ON and OFF. The STANDBY position removes power from most of the electronics and the drives, but portions of the power supply and some internal circuitry remain active. To remove all power from the system, you must disconnect the power cord from the storage system. In systems with multiple power supplies, you must disconnect all the power cords to remove power completely from the system.

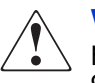

**WARNING:** To reduce the risk of electric shock or damage to the equipment, disconnect power from the storage system by unplugging all power cords from either the electrical outlet or the MSA1500 cs.

**Note:** Before removing any serviceable part, determine whether the part is hot-pluggable or non-hot-pluggable. Hot-pluggable devices in the MSA1500 cs include the fan modules, power supplies, I/O modules and the MSA1000 controllers.

#### Hot-pluggable parts

If the part is hot-pluggable, a power shutdown of the device in not required for replacement of the part. Hot-pluggable devices in the MSA1500 cs include the power supplies, fan modules, SCSI I/O modules, Fibre Channel I/O modules, and MSA1000 Controllers.

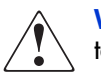

**WARNING:** Before replacing a hot-pluggable component ensure that steps have been taken to prevent loss of data.

#### Non-hot-pluggable parts

If the part is non-hot-pluggable, the MSA1500 cs must be powered down. Non-hot-pluggable parts include the 2U chassis, and the power switch.

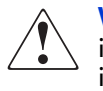

**WARNING:** To reduce the risk of personal injury or damage to the equipment, the installation of options other than hot-plug power devices should be performed only by individuals who are qualified in servicing computer equipment and trained to deal with products capable of producing hazardous energy levels.

#### Powering down the MSA1500 cs

Before beginning any of the removal and replacement procedures for non-hot-pluggable devices, do the following:

1. Hold down the Power On/Standby switch for five seconds.

**Note:** powering down the unit places the device in standby mode that disables the main power supply output and provides only auxiliary power (+5V) to the device.

- 2. Verify that the Power On/Standby switch power LED indicator is Green/Off and that the fans are off.
- 3. Disconnect all power cords from the AC outlets, and then from the device.

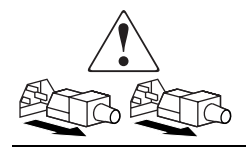

**WARNING:** To reduce the risk of injury from electric shock, remove all power cords to completely disconnect power from the system.

4. Disconnect all external peripheral devices from the MSA1500 cs.

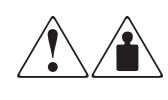

**WARNING:** To reduce the risk of personal injury or damage to the equipment, observe local occupational health and safety requirements and guidelines for manually handling material.

## **Rack warnings**

WARNING: To reduce the risk of personal injury or damage to the equipment:

- Observe local occupational safety requirements and guidelines for heavy equipment handling.
- Obtain adequate assistance to lift and stabilize the product during installation or removal.
- Remove all pluggable power supplies and modules to reduce the weight of the product.
- Always load the heaviest item first, and load the rack from the bottom up. This makes the rack "bottom-heavy" and helps prevent the rack from becoming unstable.
- Extend the leveling jacks to the floor.
- Rest the full weight of the rack on the leveling jacks.
- Attach the stabilizing feet to the rack if it is a single-rack installation.
- The racks are coupled in multiple-rack installations.
- Fully extend the bottom stabilizers on the equipment. Be sure that the equipment is properly supported/braced when installing options and boards.
- Be careful when sliding the unit into the rack. The slide rails could pinch your fingertips.
- Ensure that the rack is adequately stabilized before extending a component outside the rack. Extend only one component at a time. A rack may become unstable if more than one component is extended for any reason.
- Do not attempt to move a fully loaded equipment rack. Remove equipment from the rack before moving the rack.
- At least two people are needed to safely unload the rack from the pallet. An empty 42U rack weighs 115 kg (253 lb), is over 2.1 meters (7 ft) tall, and may become unstable when being moved on its casters. Do not stand in front of the rack as it rolls down the ramp from the pallet; handle it from the sides. Stabilize the device by keeping the unit on the rails.

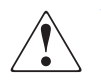

**WARNING:** Because the rack allows stacking of computer components on a vertical rather than horizontal plane, ensure that precautions have been taken to provide for rack stability and safety. It is important to follow these precautions providing for rack stability and safety, and to protect both personnel and property. Heed all cautions and warnings throughout the installation instructions provided with the device.

#### Device warnings and precautions

Per

**WARNING:** The installation of internal options and service of this product should be performed by individuals who are knowledgeable about the procedures, precautions, and hazards associated with equipment containing hazardous energy levels.

WARNING: To reduce the risk of electric shock or damage to the equipment:

- Allow the product to cool before removing covers and touching internal components.
- Do not disable the power cord grounding plug. The grounding plug is an important safety feature.
- Plug the power cord into a grounded (earthed) electrical outlet that is easily accessible at all times.
- Disconnect power from the device by unplugging the power cord from either the electrical outlet or the device.
- Do not use conductive tools that could bridge live parts.
- Remove all watches, rings, or loose jewelry when working in hot-plug areas of an energized device.

-Or-

- The device should be installed in a controlled access location where only qualified personnel have access to the device.
- Power down the equipment and disconnect power to all AC power cords before removing any access covers for non-hot-pluggable areas.
- Do not replace non-hot-pluggable components while power is applied to the product. First, shut down the product and disconnect all AC power cords.
- Do not exceed the level of repair specified in the procedures in the product documentation. All troubleshooting and repair procedures are detailed to allow only subassembly or module-level repair. Because of the complexity of the individual boards and subassemblies, do not attempt to make repairs at the component level or to make modifications to any printed wiring board. Improper repairs can create a safety hazard.
- Verify that the AC power supply branch circuit that provides power to the rack is not overloaded. Not overloading AC power to the rack power supply circuit reduces the risk of personal injury, fire, or damage to the equipment. The total rack load should not exceed 80 percent of the branch circuit rating. Consult the electrical authority having jurisdiction over your facility wiring and installation requirements.

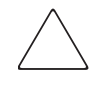

**Caution:** Protect the installed solution from power fluctuations and temporary interruptions with a regulating Uninterruptible Power Supply (UPS). This device protects the hardware from damage caused by power surges and voltage spikes, and keeps the system in operation during a power failure.

# Connecting the power

It is strongly recommended to use the power cord that is shipped with your MSA1500 cs. If using a different power cord your power cord should be approved for use in your country. The power cord must be rated for the product and for the voltage and current marked on the electrical ratings label of the product. The voltage and current rating of the cord should be greater than the voltage and current rating marked on the product. In addition, the diameter of the wire must be a minimum of 1.02 mm<sup>2</sup> or 18 AWG. If you are using 18 AWG, your maximum length may be up to 3.65 meters.

A power cord should be routed so that it is not likely to be walked on or pinched by items placed upon it or against it. Particular attention should be paid to the plug, electrical outlet, and the point where the cord exits from the product.

After all hardware components are installed and the unit is in place, the power can be connected.

1. Plug the AC power cord into the MSA1500 cs. The power supply automatically senses the input voltage. It is not necessary to select the correct main voltage.

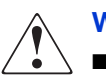

WARNING: To reduce the risk of electric shock or damage to the equipment:

- Do not disable the power cord's grounding plug. The grounding plug is an important safety feature.
- Plug the power cord into a grounded (earthed) electrical outlet that is easily accessible at all times.
- Disconnect power from the storage system by unplugging all power cords from the storage system.
- 2. Plug the AC power cord into a nearby, grounded outlet.
- 3. Plug the second AC power cord into the redundant power supply.
- 4. Plug the second AC power cord into a grounded outlet nearby.

# Applying power

Before applying power to the MSA1500 cs all components of the storage system must be installed and connected to the supported interconnect options

The MSA1500 cs components must be powered up in the following order:

- 1. Storage Enclosures—Power on all storage expansion enclosures.
- 2. **MSA1500 cs**—Power the MSA1500 cs on with the power switch located in the far-right lower area of the front panel. After powering on, wait until the message "MSA1000 Startup Complete" appears on your display. This process may take up to two minutes.
- 3. Server(s)—Ensure that the servers that are attached to the MSA1500 cs are powered on.

## MSA1000 Controller

## Verifying component failure

Before replacing the controller, cache module, or batteries, use the following methods to verify the component failure.

Note: Record any failure indicators for reference purposes.

- Check the controller idle heartbeat LED **①**. If the LED is not blinking, it indicates a failure.
- Check the controller fault LED ②. If the LED is on, it indicates a failure.

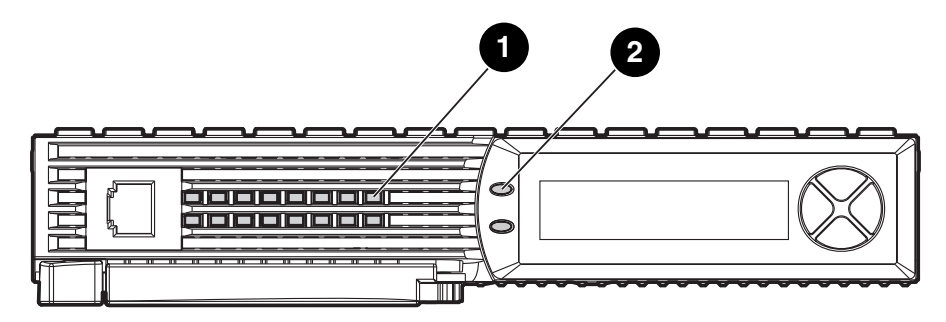

Figure 2: Controller indicators

• Check the LCD for one of the error messages listed in Table 3.

#### Table 3: Controller Error Messages

| No. | Message                                   |  |  |  |
|-----|-------------------------------------------|--|--|--|
| 03  | CRITICAL LOCK-UP DETECTED. CODE= <n>h</n> |  |  |  |
| 50  | REDUNDANCY FAILED OUT OF MEMORY           |  |  |  |
| 51  | REDUNDANCY FAILED I/O REQUEST ERROR       |  |  |  |
| 52  | REDUNDANCY FAILED PCI BUS ERROR           |  |  |  |
| 53  | REDUNDANCY FAILED NO SECOND CONTROLLER    |  |  |  |

| No.                                  | Message                                |  |  |  |  |
|--------------------------------------|----------------------------------------|--|--|--|--|
| 54                                   | REDUNDANCY FAILED CACHE DIMMS MISMATCH |  |  |  |  |
| 60 NO CACHE MODULE FOUND             |                                        |  |  |  |  |
| 66 CACHE HARDWARE FAILED AND DISABLE |                                        |  |  |  |  |
| 73                                   | CACHE HARDWARE BATTERIES MISSING       |  |  |  |  |
| 204                                  | ARRAY CONTROLLER DISABLED              |  |  |  |  |
| 305                                  | ROM CLONING FAILED                     |  |  |  |  |
| 308                                  | FIRMWARE FLASH FAILED                  |  |  |  |  |
| 501                                  | PCI SUBSYSTEM HARDWARE FAILURE         |  |  |  |  |
| 502                                  | PCI BRIDGE ASIC SELF TEST FAILURE      |  |  |  |  |
| 513                                  | UNCORRECTED ECC MEMORY ERROR SEEN      |  |  |  |  |
| 515                                  | FIBRE DEVICE HARDWARE FAILURE          |  |  |  |  |
| 516                                  | FIBRE SUBSYSTEM LINK FAILURE           |  |  |  |  |

#### Table 3: Controller Error Messages

■ Remove the controller, wait 10 seconds, and then reinsert it, ensuring that it is fully seated in the chassis. If this does not resolve the issue, continue with the replacement procedures.

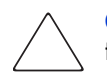

**Caution:** Before replacing any component including those that are hot-pluggable, ensure that steps have been taken to minimize downtime and prevent loss of data.

## **Replacing the MSA1000 Controller**

The following steps detail how to replace a failed MSA1000 Controller.

**Note:** Before replacing your controller, follow these guidelines: If your system is equipped with a single controller, and this controller fails, it is recommended that the old cache module be migrated to a new controller. This is done to complete the disk writes that may have been trapped in the controller's cache. If an expand process is occurring, a dual controller system will transition into a non-redundant state. If a controller failure occurs during an expand process, it is required that the old cache module be migrated to the replacement controller to complete the expand process. If this is not done, the array contents will be invalid.

**Note:** The MSA1000 Controller is hot-pluggable and the unit does not need to be powered down in order to replace them.

- 1. Complete the preparation procedures. See the "Preparation procedures" on page 20 of this chapter.
- 2. Press the controller thumb latch and pull the latch handle toward you **1**.
- 3. Remove the MSA1000 Controller by pulling it straight out of the chassis **2**.

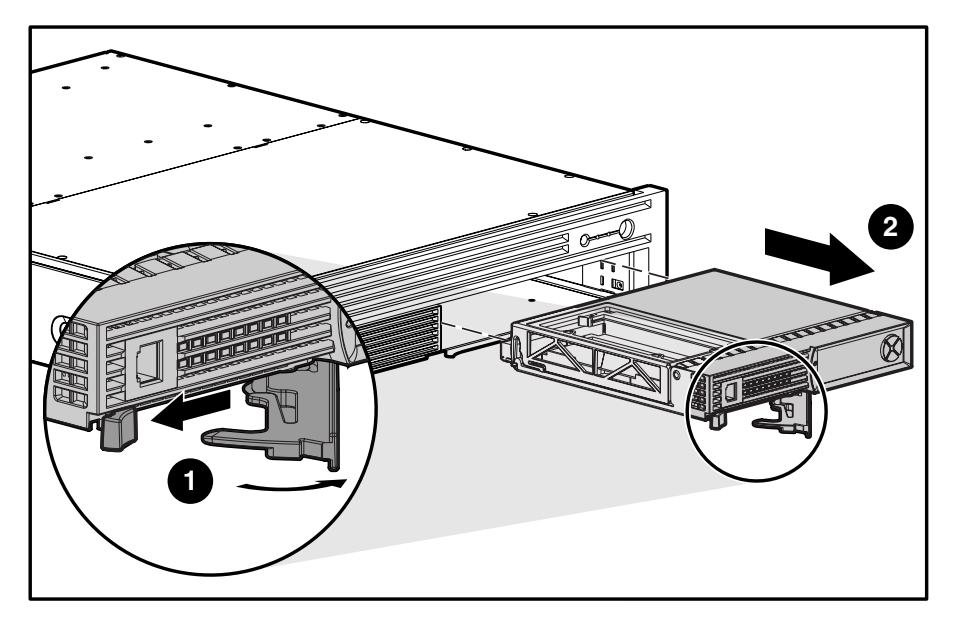

Figure 3: Removing the MSA1000 Controller

- 4. Insert the replacement controller into the chassis.
- 5. Push the controller in as far as it will go **1** and press the latch inward until it is flush against the front panel **2**.

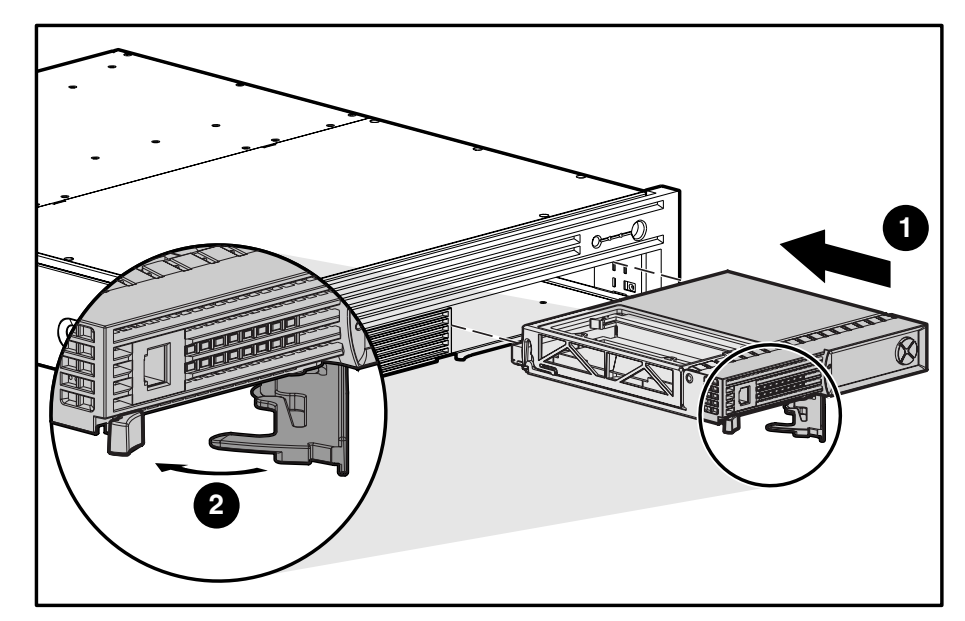

Figure 4: Installing the replacement controller

## Replacing the MSA1000 Controller cache

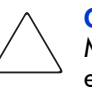

**Caution:** It is important to follow these instructions when replacing components in the MSA1000. If the procedure is done improperly, it is possible to lose data or damage equipment. Refer to the "Preparation Procedures" section of this chapter for important information on using the proper procedures.

**Note:** If your system is equipped with a single controller, and you must replace the controller cache, you must power down the system first. If your system is equipped with two controllers, and you want to replace a failed cache module with another of the same size, you can replace the module while the system is running. If your system is equipped with two controllers, and you are replacing the cache module with a module of a different size, you must power down the system first, and then change the cache module on both controllers at the same time.

**Caution:** Before replacing any component including those that are hot-pluggable, ensure that steps have been taken to minimize downtime and prevent loss of data.

- 1. Complete the preparation procedures. See the "Preparation procedures" on page 20 of this chapter.
- 2. Press the thumb latch on the controller and pull the latch handle towards you **①**. See "Removing the controller" on page 29.
- 3. Remove the MSA1000 Controller by pulling it straight out of the chassis **2**.

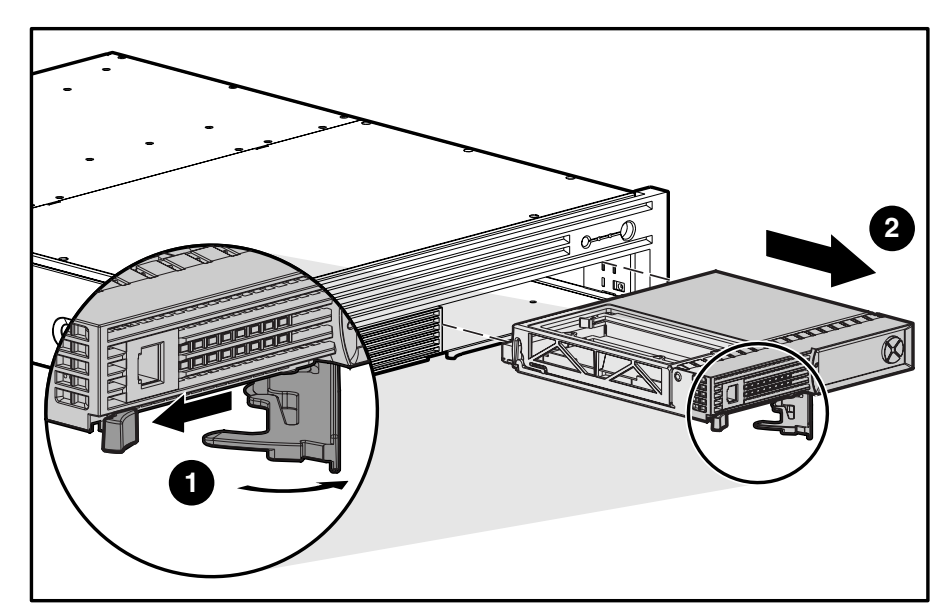

Figure 5: Removing the controller

4. As illustrated in Figure 6, unlatch the controller cover clips **1** on the rear of the controller and then raise the cover **2**.

**Note:** The controller in Figure 6 has been rotated so the side and rear of the controller are visible.

- 5. Simultaneously unlatch the clips that are holding the MSA1000 Controller cache in place **③**.
- 6. Carefully pull the cache away from the controller board **④**.

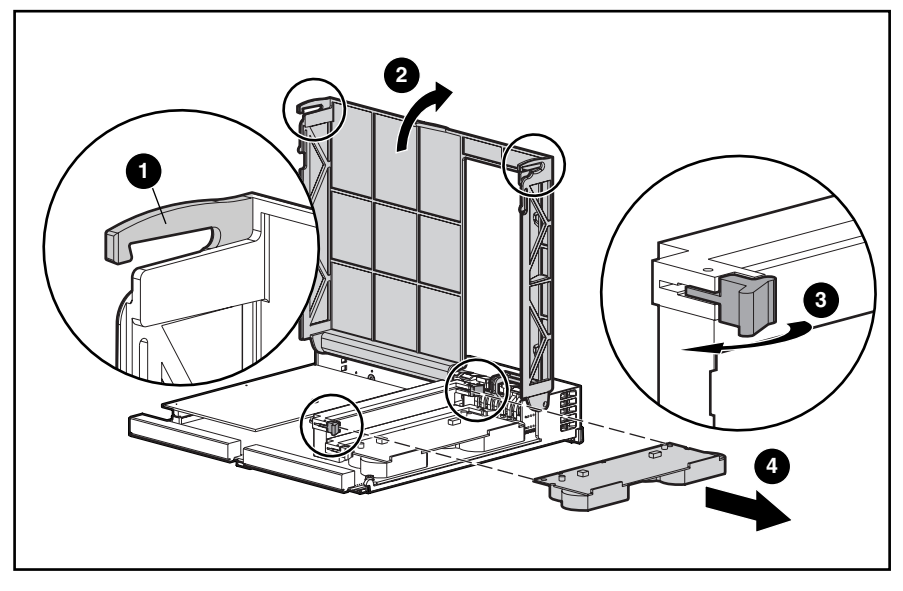

Figure 6: Removing the cache module

Install the new MSA1000 Controller cache by sliding the new MSA1000 Controller cache into the controller 1. Be sure the side latches are fully engaged 2. See Figure 7.

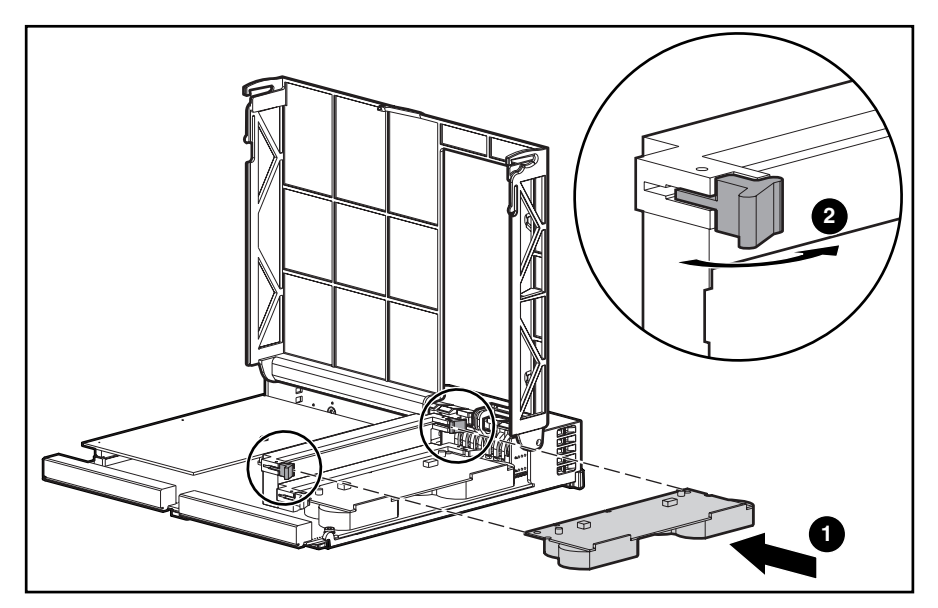

Figure 7: Installing the cache module

8. Push the controller in as far as it will go **●**; press the latch inward until it is flush against the front panel **②**. See Figure 8.

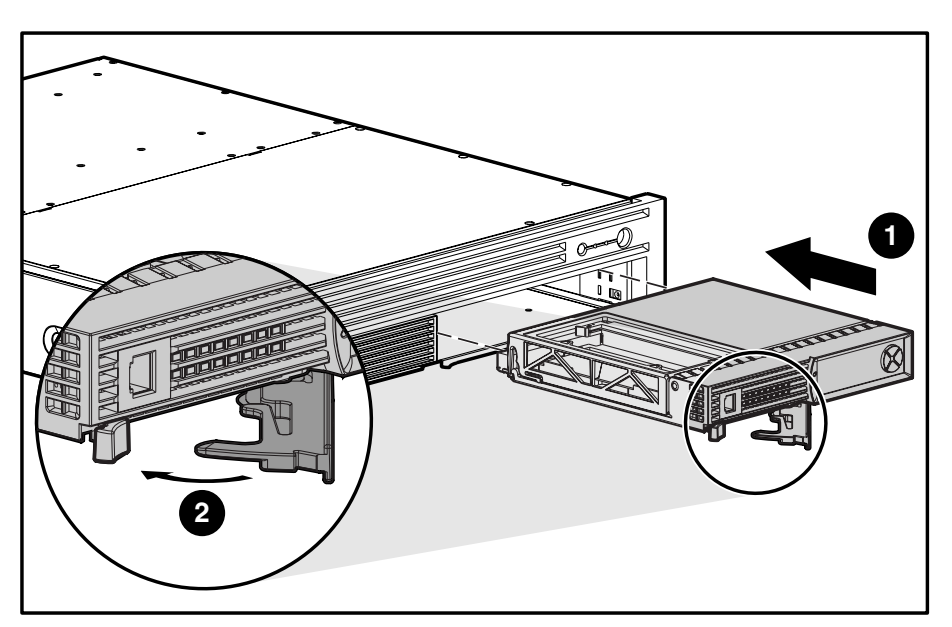

Figure 8: Installing the controller

## Replacing the controller cache battery pack

**WARNING:** There is a risk of explosion, fire, or personal injury if the battery pack is replaced incorrectly or mistreated. To reduce the risk:

- Do not attempt to recharge the battery outside of the controller.
- Do not expose to water, or to temperatures higher than 60°C.
- Do not abuse, disassemble, crush, puncture, short external contacts, or dispose of in fire or water.
- Replace only with the spare designated for this product.
- Cache module battery disposal should comply with local regulations. Alternatively, return them by established parts return methods to Hewlett- Packard Corporation for disposal.

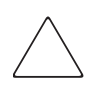

**Caution:** It is important to follow these instructions when replacing components in the MSA1000. If the procedure is done improperly, it is possible to lose data or damage equipment. Refer to "Preparation procedures" of this chapter for important information on using the proper procedures.

To remove the old NiMH battery pack:

- 1. Remove the MSA1000 Controller cache, as instructed in the previous section, "Replacing the MSA1000 Controller cache."
- 2. Push down on the bottom clip of the battery pack, attached near the lower corner of the cache module.

See Figure 9.

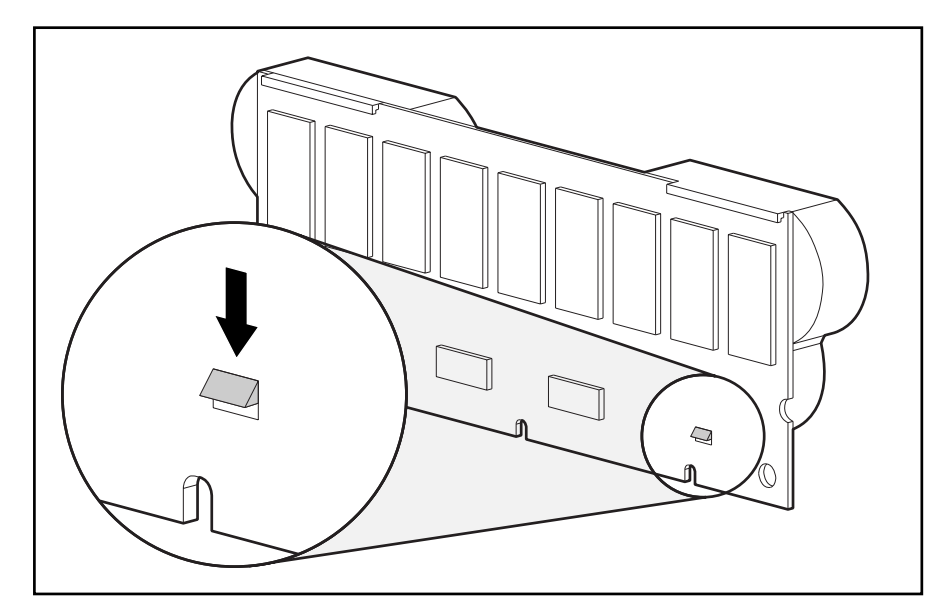

Figure 9: Bottom clip on battery pack

3. Swing the battery pack away from the cache module to about a 30-degree angle.

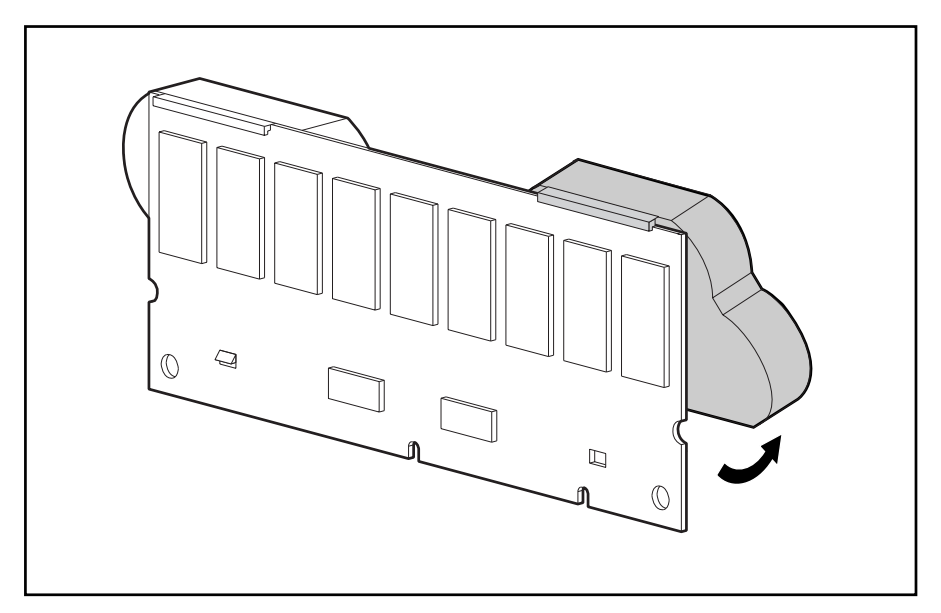

Figure 10: Angling the battery pack

4. Lift the pack upward to unhook the top of the battery pack.

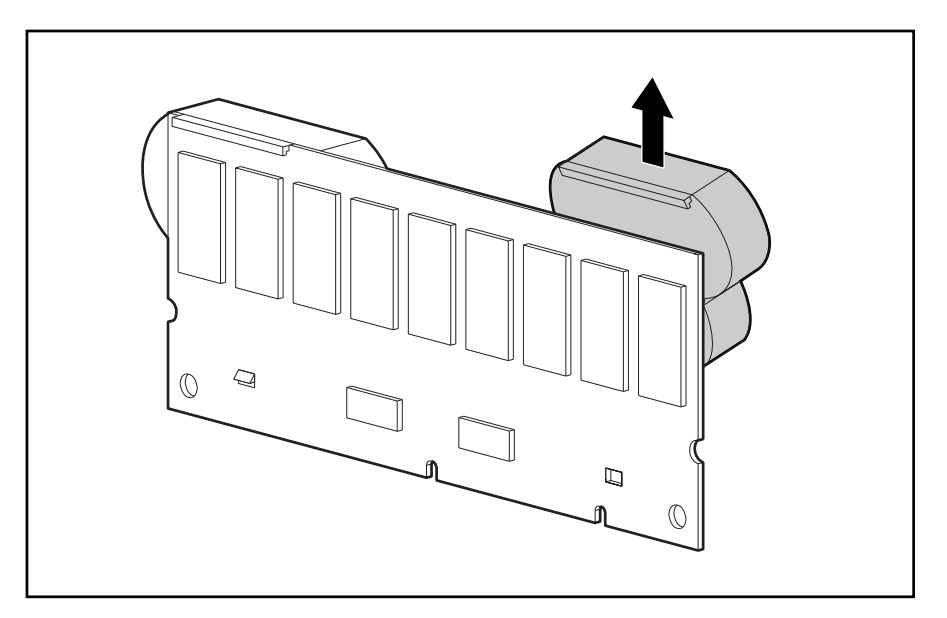

Figure 11: Removing the battery pack

5. Repeat for the second battery on this cache module.

Wait about 15 seconds after removing the old battery packs to allow the battery charge monitor to reset.

6. Install the new NiMH battery pack by hooking the top of the battery pack to the top of the cache module with the pack held at a 30-degree angle to the plane of the cache module board.

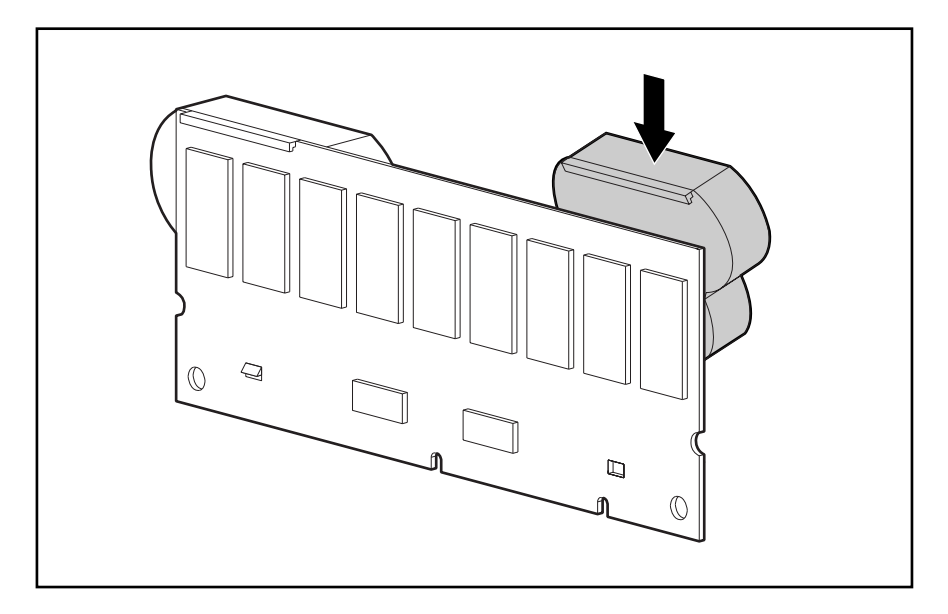

See Figure 12 for an illustration.

#### Figure 12: Installing the battery pack

- 7. After the pack is hooked in position, swing the pack downward making sure the bottom clip and two pegs line up with the holes in the cache module.
- 8. Make sure that the top hook **1** and bottom clip **2** on the battery pack are securely attached to the cache module.

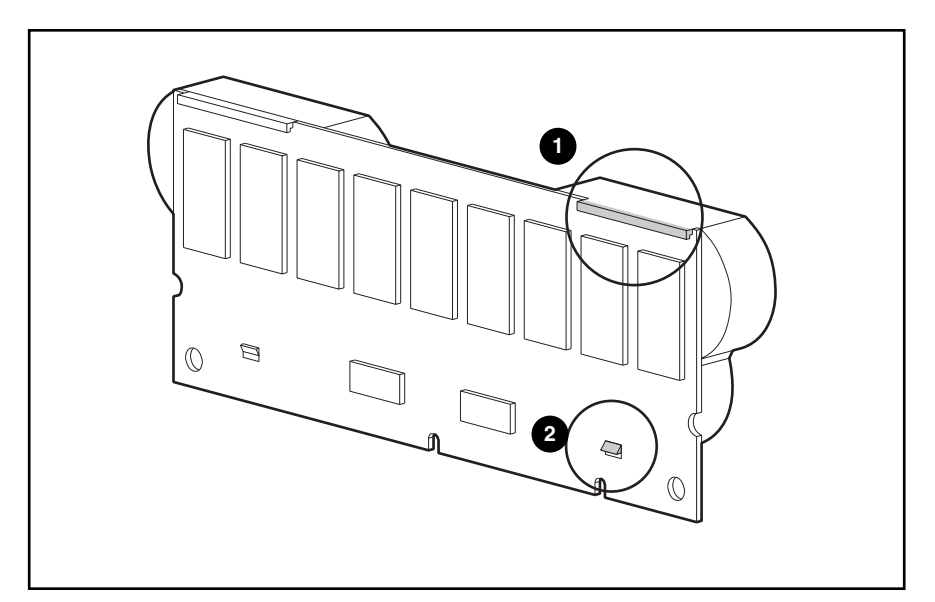

Figure 13: Securing the battery pack

9. Installation of the new battery is complete.

# Hot-plug power supply

The power supplies for the MSA1500 cs are hot-pluggable and the unit does not need to be powered down to replace one.

## Replacing a power supply

#### Verifying component failure

Before replacing the power supply use the following methods to verify the component failure.

• Check the controller LCD for the error message listed in Table 4.

#### Table 4: Power Supply LCD Error Message

| No. | Message |     |           |       |        |        |
|-----|---------|-----|-----------|-------|--------|--------|
| 409 | STORAGE | BOX | # <n></n> | POWER | SUPPLY | FAILED |

- The power supply indicator on the rear of the module is flashing amber.
- The system has power but the power supply indicator on the rear of the module is off.

Caution: Before replacing any component including those that are hot-pluggable, ensure that steps have been taken to minimize downtime and prevent loss of data. Removing a power supply significantly changes the airflow within the MSA1500 cs. To avoid possible overheating, always replace the power supply immediately. After removal of a power supply, the system will power down automatically if the internal temperature exceeds acceptable limits.

- 1. Complete the preparation procedures. See the "Preparation procedures" on page 20.
- 2. Disconnect the AC power cord from the failed power supply.

3. While pushing the power supply port-colored module latch **1**, pull the power supply out of the enclosure **2**.

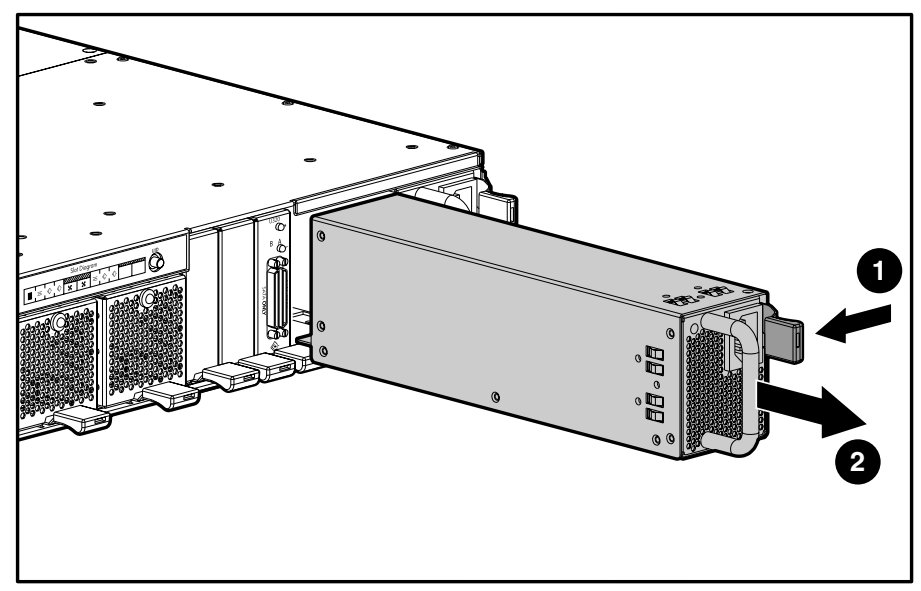

Figure 14: Removing the power supply

4. Install the replacement supply by lifting up on the power supply module latch and pushing in the base until the assembly is fully seated in the enclosure.

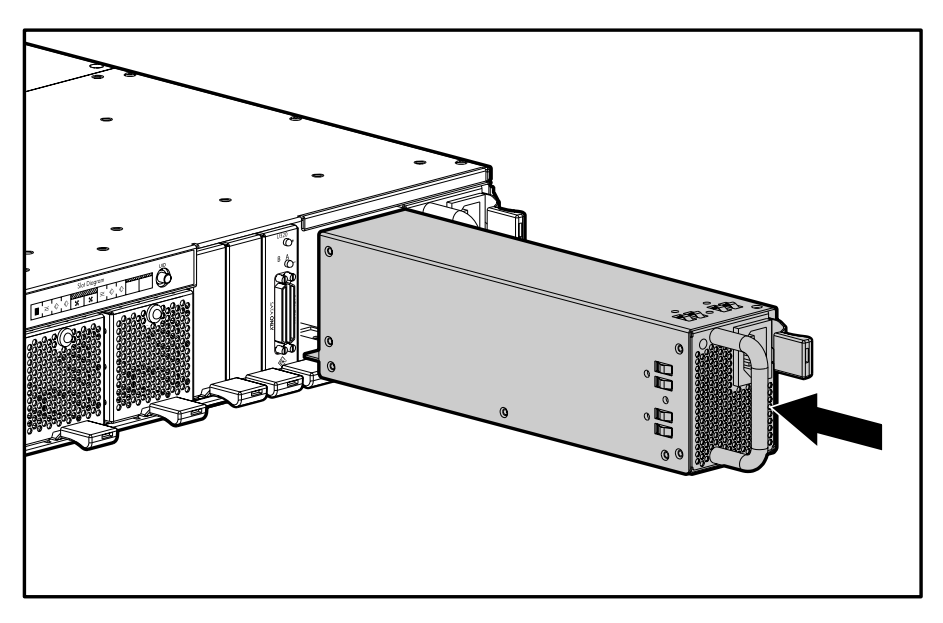

Figure 15: Installing the replacement power supply
### Verifying the replacement

After replacing the failed power supply verify that:

• Check the controller LCD for the message listed in Table 5.

#### Table 5: Power Supply LCD Verifcation Message

| No. | Message |     |           |       |        |    |
|-----|---------|-----|-----------|-------|--------|----|
| 408 | STORAGE | BOX | # <n></n> | POWER | SUPPLY | OK |

• The power supply indicator on the rear of the module is solid green.

# Hot-plug fan module

The fan modules for the MSA1500 cs are hot-pluggable and the unit does not need to be powered down to replace one.

# Replacing a fan module

### Verifying component failure

Before replacing the fan module use the following methods to verify the component failure.

• Check the controller LCD for the error message listed in Table 6.

#### Table 6: Fan Module LCD Error Message

| No. | Message |     |           |     |        |
|-----|---------|-----|-----------|-----|--------|
| 401 | STORAGE | BOX | # <n></n> | FAN | FAILED |

- The system fault indicator on the enclosure is amber.
- The fan module indicator on the rear of the module is flashing amber.

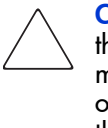

**Caution:** Before replacing any component including those that are hot-pluggable, ensure that steps have been taken to minimize downtime and prevent loss of data. Removing a fan module significantly changes the cooling within the enclosure. To avoid possible overheating, always replace the fan module immediately. After removal of a fan module, the system will power down automatically if the internal temperature exceeds acceptable limits.

To replace the fan module:

1. Complete the preparation procedures. See the "Preparation procedures" on page 20.

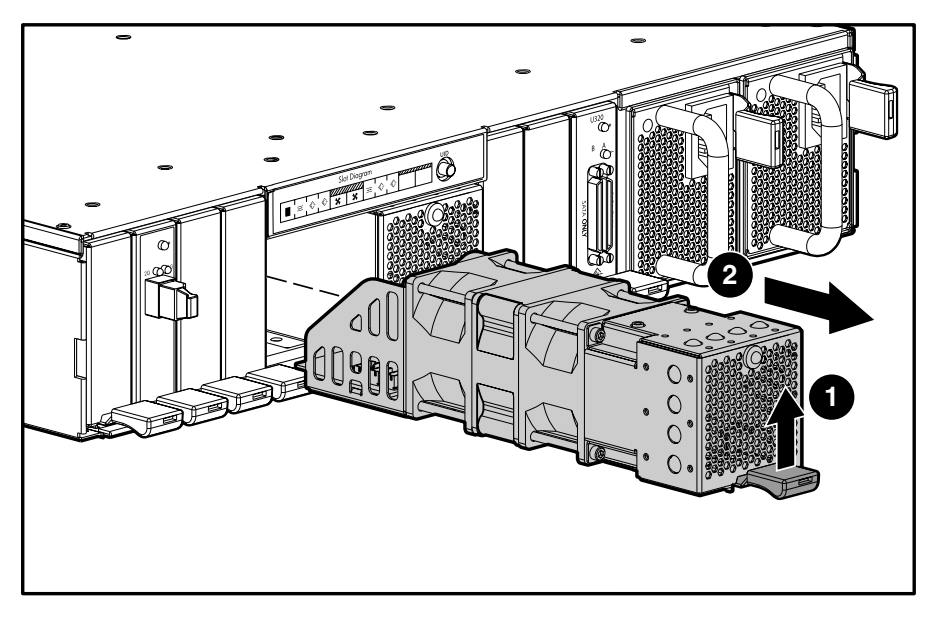

2. Lift the port-colored fan module latch  $\bullet$  and pull the fan module out of the enclosure  $\bullet$ .

Figure 16: Removing the fan module

To install a fan module, slide it into the bay until it clicks into place.

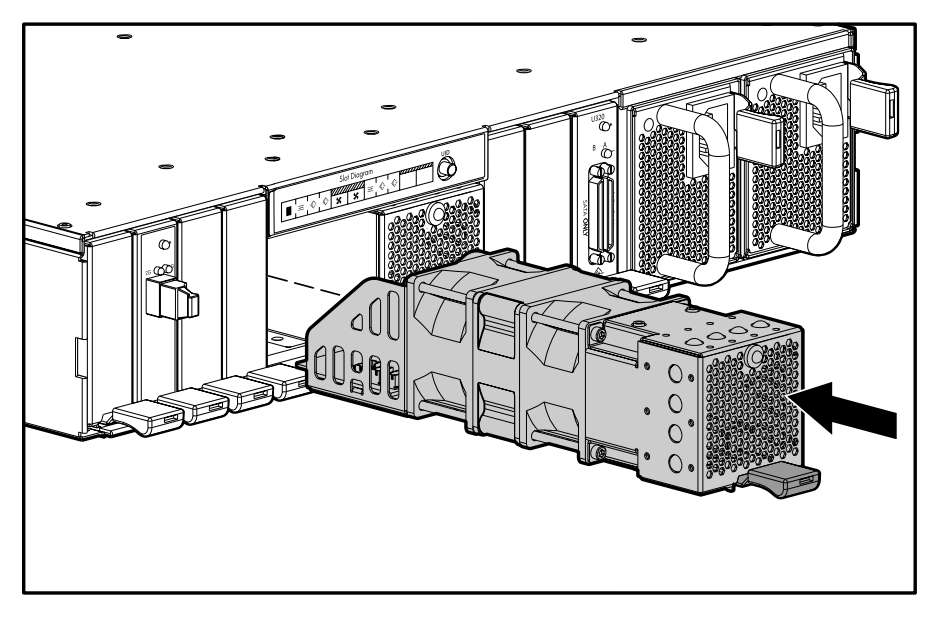

Figure 17: Installing the fan module

### Verifying the Replacement

After replacing the failed fan module verify that:

The controller LCD for the message listed in Table 7.

#### Table 7: Fan Module LCD Verifcation Message

| No. | Message                      |  |  |
|-----|------------------------------|--|--|
| 400 | STORAGE BOX # <n> FAN OK</n> |  |  |

- The system fault indicator on the enclosure is off.
- The heartbeat LED is flashing green.
- The fan module indicator on the rear of the module is solid green.

# SCSI I/O module

# Replacing a SCSI I/O module

#### Verifying component failure

Before replacing the SCSI I/O module use the following methods to verify the component failure.

• Check the controller LCD for one of the error messages listed in Table 8.

#### Table 8: SCSI I/O LCD Error Messages

| No. | Message                                  |
|-----|------------------------------------------|
| 23  | SCSI SUBSYSTEM HARDWARE FAILURE          |
| 412 | STORAGE BOX # <n> EMU NOT RESPONDING</n> |

■ The status LED is not illuminated or is flashing amber.

**Caution:** Before replacing any component including those that are hot-pluggable, ensure that steps have been taken to minimize downtime and prevent loss of data. Removing a SCSI I/O module significantly changes the airflow within the enclosure. To avoid possible overheating, always replace the SCSI I/O module as soon as possible. After removal of a SCSI I/O module, the system will power down automatically if the internal temperature exceeds acceptable limits.

1. Complete the preparation procedures. See the "Preparation procedures" on page 20.

**Note:** Before removing the SCSI I/O module, label all cables. This ensures their reconnection in the correct configuration.

2. Disconnect all SCSI cables from the SCSI I/O module.

- 3. Lift the port-colored SCSI I/O module latch ① and pull the SCSI I/O module out of the enclosure ②.

Figure 18: Removing the SCSI I/O module

4. Slide the SCSI I/O module into the bay until it clicks into place.

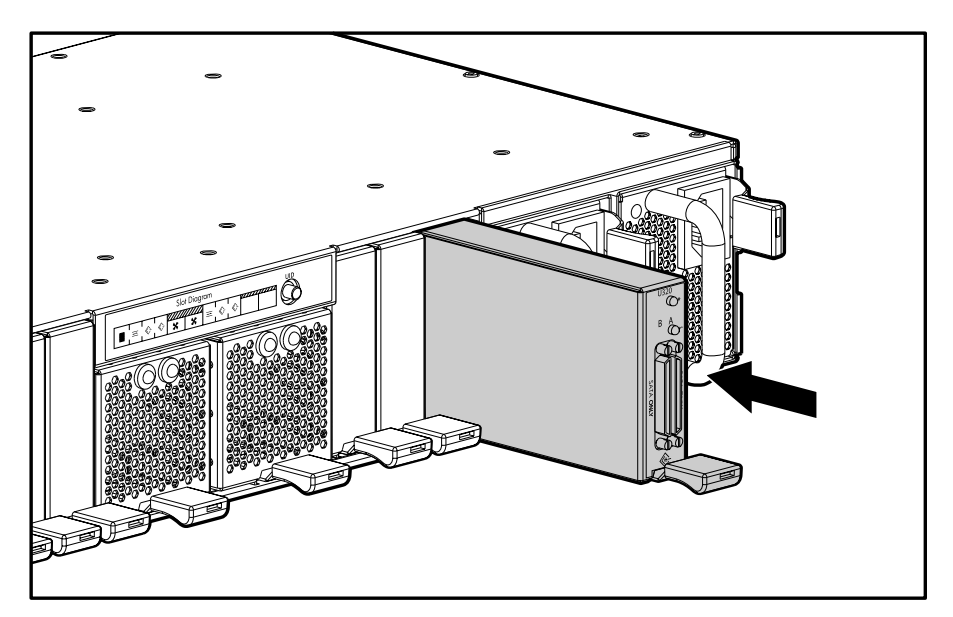

Figure 19: Installing the SCSI I/O module

5. Reconnect all SCSI cables.

Note: Make sure that all of the SCSI connectors are fastened tighly.

### Verifying the replacement

- After replacing the failed SCSI I/O module verify that:
- No error messages are displayed on the controller LCD.
- The status LED is solid green.Returning the failed component.

# Fibre Channel I/O module

# Replacing a Fibre Channel I/O module

### Verifying component failure

Before replacing the Fibre Channel I/O module use the following methods to verify the component failure.

• Check the controller LCD for one of the error messages listed in Table 9.

#### Table 9: Fibre Channel I/O Module LCD Error Messages

| No. | Message                       |  |  |  |
|-----|-------------------------------|--|--|--|
| 515 | FIBRE DEVICE HARDWARE FAILURE |  |  |  |
| 516 | FIBRE SUBSYSTEM LINK FAILURE  |  |  |  |

- The status LED on the rear of the Fibre Channel I/O module is not illuminated or is flashing amber.
- The 1-GB LED is flashing amber.
- The 2-GB LED is flashing amber.

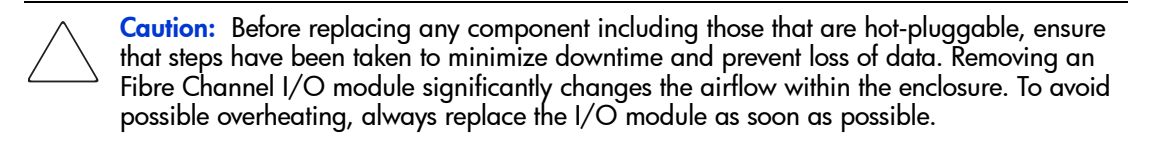

1. Complete the preparation procedures. See the "Preparation procedures" on page 20.

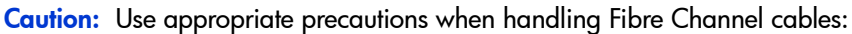

- Touching the end of a Fibre Channel cable will either damage the cable or cause performance problems, including intermittent difficulties accessing the storage.
  - Whenever a Fibre Channel cable is not connected, replace the protective covers on the ends of the cable.
  - Make certain that the Fibre Channel cables are installed and supported so that no excess weight is placed on the connectors. This prevents damage to the connector and cable. Excess cable should be loosely coiled and tied out of the way, being careful not to coil the cable in a tight loop with a bend radius of less than 3 inches (7.62 cm).
- 2. Disconect the fibre cable from the Fibre Channel I/O module.

3. Lift the port-colored Fibre Channel I/O module latch **1** and pull the I/O module out of the enclosure **2**.

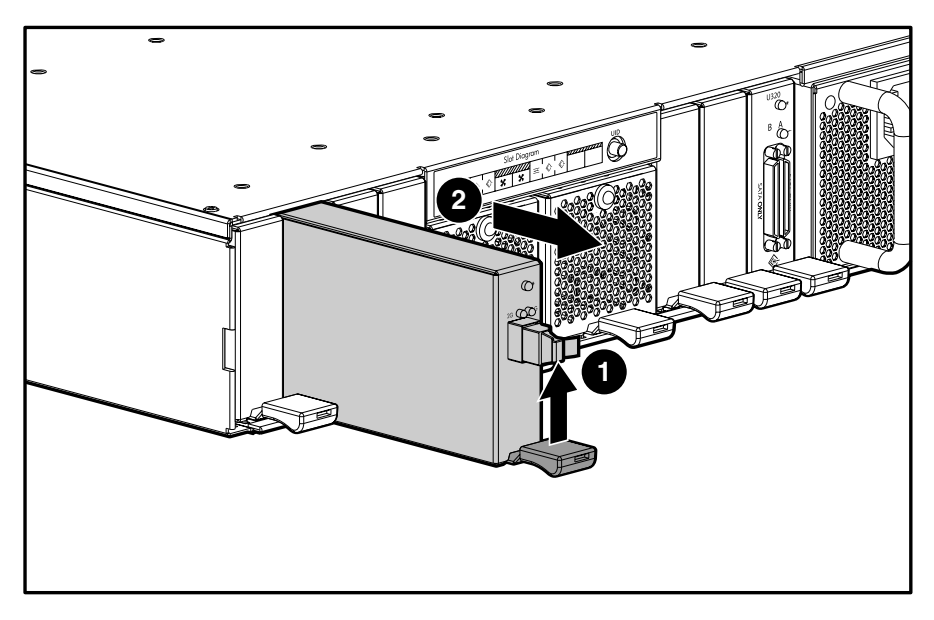

Figure 20: Removing the Fibre Channel I/O module

4. Slide it into the bay until the module clicks into place.

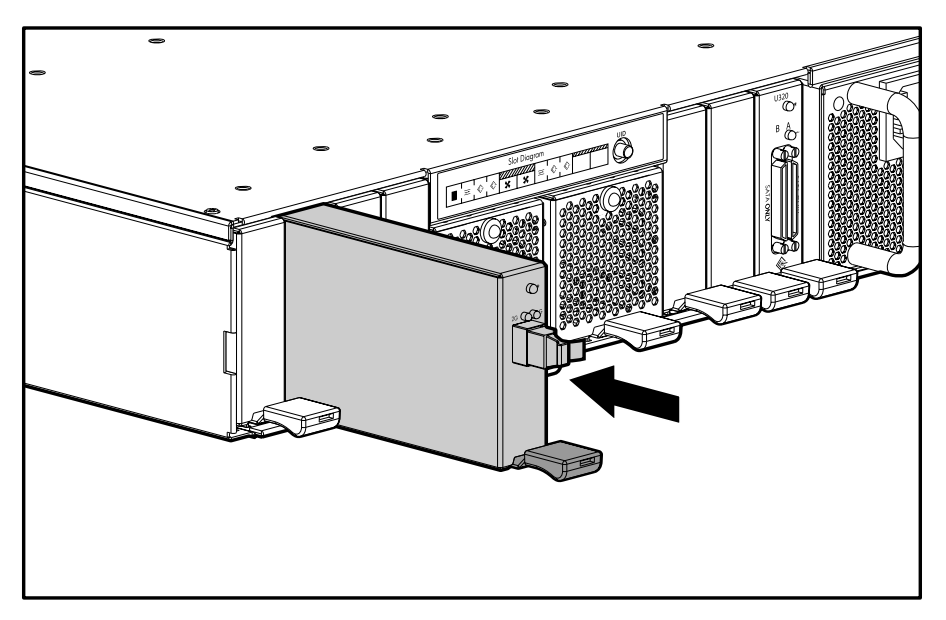

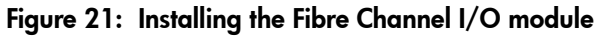

5. Move the SFP transceiver to the new Fibre Channel I/O module

**Note:** For instructions on replacing the SFP transceiver see "Replacing a SFP transceiver" on page 43.

### Verifying the replacement

After replacing the failed Fibre Channel I/O module verify that:

- No error messages are displayed on the LCD.
- The status LED is solid green.
- The 1-GB LED is solid green.
- The 1-GB LED is solid green.

# 2-Gb Small Form Factor Pluggable (SFP) transceiver

# **Replacing a SFP transceiver**

If a transceiver fails, follow this procedure to replace the failed transceiver. It is not necessary to power down the system.

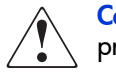

**Caution:** Before replacing a hot-pluggable component ensure that steps have been taken to prevent loss of data.

### Laser precautions

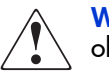

**WARNING:** To reduce the risk of injury from laser radiation or damage to the equipment, observe the following precautions:

- Do not open any panels, operate controls, make adjustments, or perform procedures to a laser device other than those specified herein.
- Do not stare into the laser beam when panels are open.
- 1. Press the release clip on the bottom of the cable connector to remove the Fibre Channel I/O cable from the back of the failed transceiver.

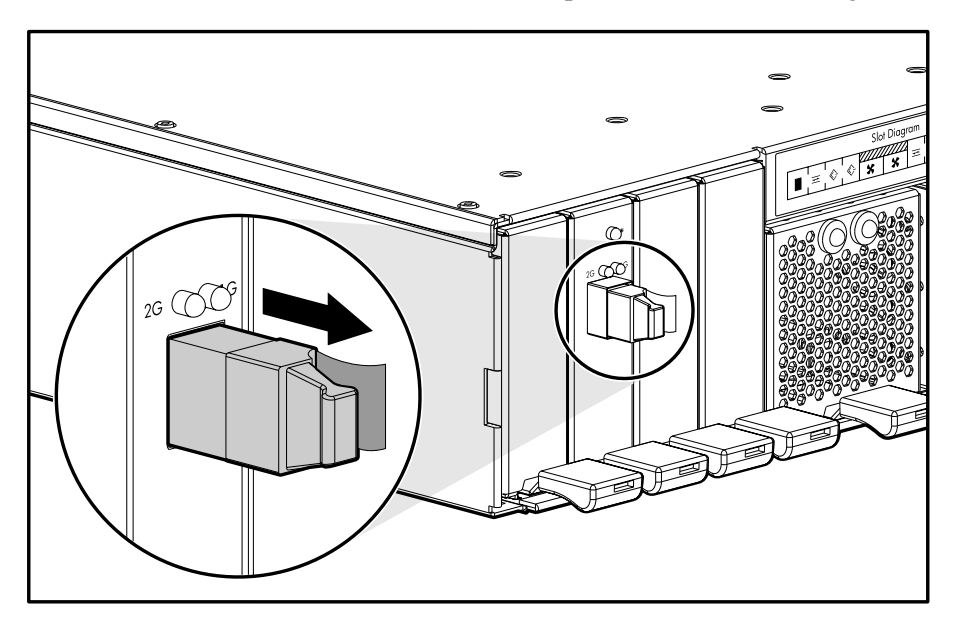

2. Pull the release tab on the transceiver and pull the transceiver straight out of the device.

Figure 22: Removing the failed SFP

3. With the plastic tab facing to the right, insert the replacement transceiver straight into the device.

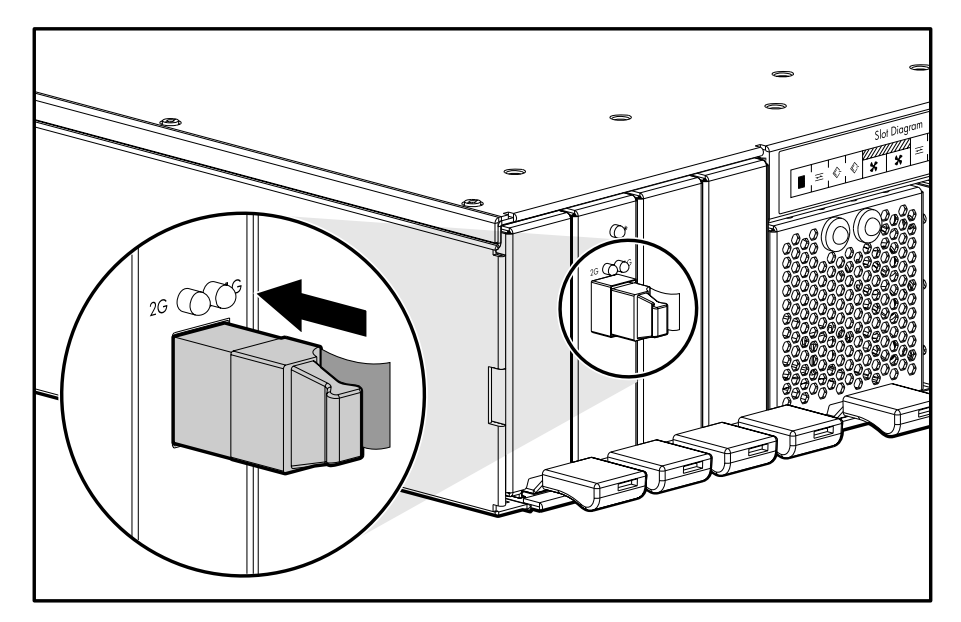

Figure 23: Installing a new SFP

4. Remove the dust cover from the SFP.

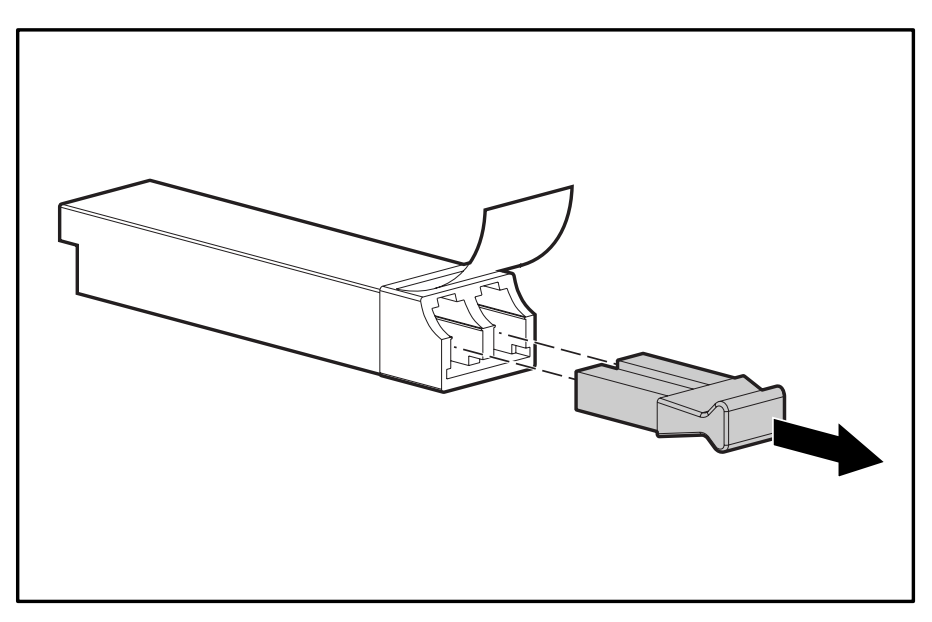

Figure 24: Removing the dust cover from the SFP

5. Insert the Fibre Channel I/O cable with the clip side to the left into the transceiver. The cable should snap into place.

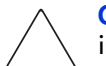

**Caution:** To reduce the risk of damage to the equipment, do not use excessive force when inserting the transceiver.

# Replacing the power switch assembly

The power switch assembly not hot-pluggable and the MSA1500 cs must be powered down and disconnected before the component can be replaced. For instruction on powering down the MSA1500 cs, refer to "Powering down the MSA1500 cs" on page 21.

To replace the power switch assembly:

1. Power down the MSA1500 cs.

**Note:** Before disconnecting any cables, label them so that they can reconnected to the same connectors when the power switch assembly replacement is complete.

- 2. Disconnect the power cables from the MSA1500 cs.
- 3. Disconnect the fibre cable from the MSA1500 cs.
- 4. Disconnect the SCSI cables from the MSA1500 cs.
- 5. Remove the MSA1500CS from the rack.
- 6. Remove the bezel **1** as shown in Figure 25.
- 7. Remove the eight screws securing the top cover to the chassis  $\boldsymbol{Q}$ .

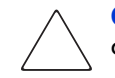

**Caution:** Before opening the MSA1500 cs, review the electrostatic discharge information contained in Appendix B, Electrostatic Discharge.

8. Lift the front of the top cover and remove it from the chassis ③, as shown in Figure 25.

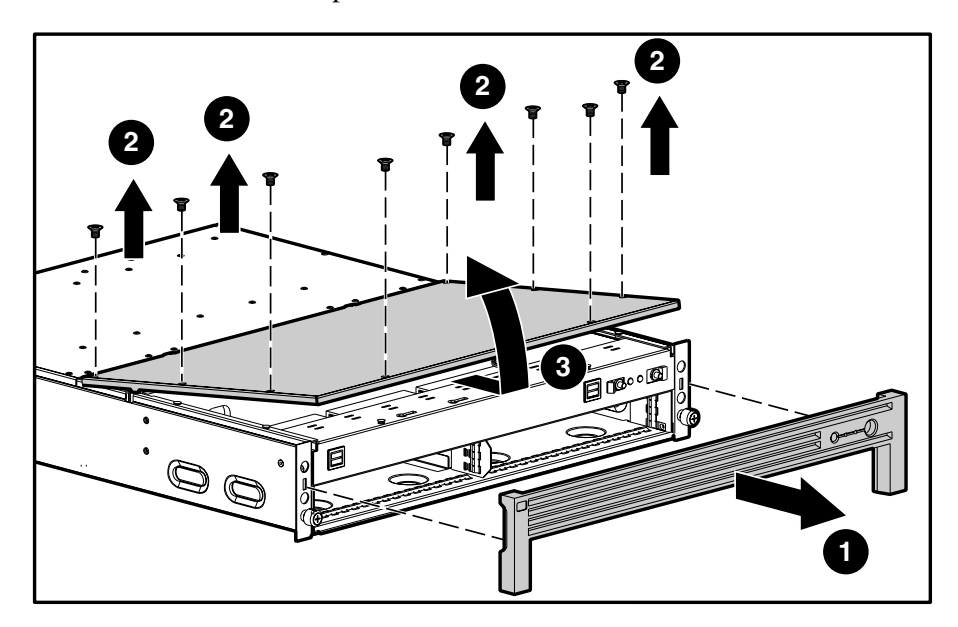

Figure 25: Removing the top cover

9. Unplug the power switch cable from the midplane, as shown in Figure 26.

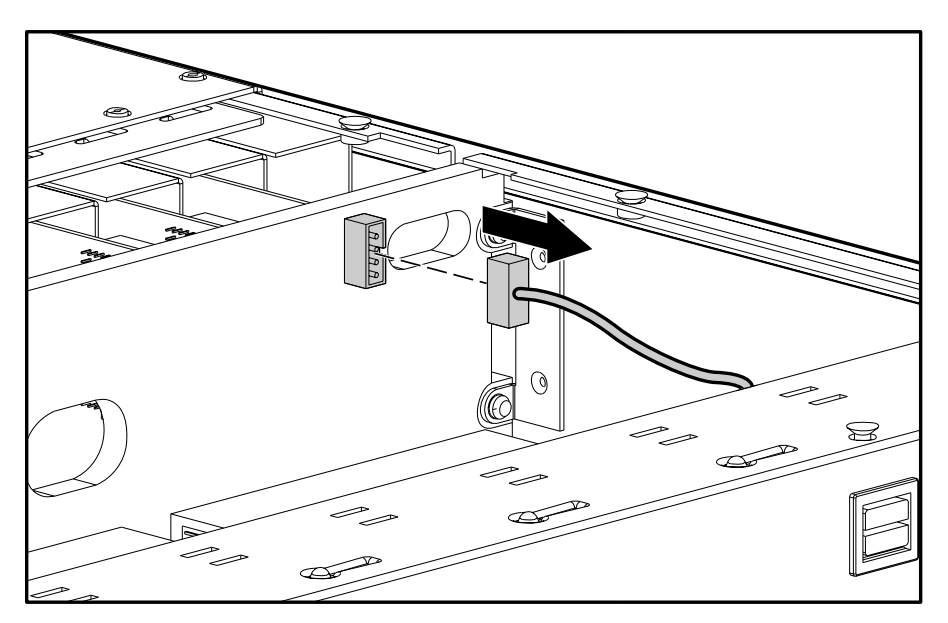

#### Figure 26: Unplugging the power switch cable

10. Press the release tab on the left side of the power switch assembly **1** and then push the power switch assembly back to remove it **2**, as shown in Figure 27.

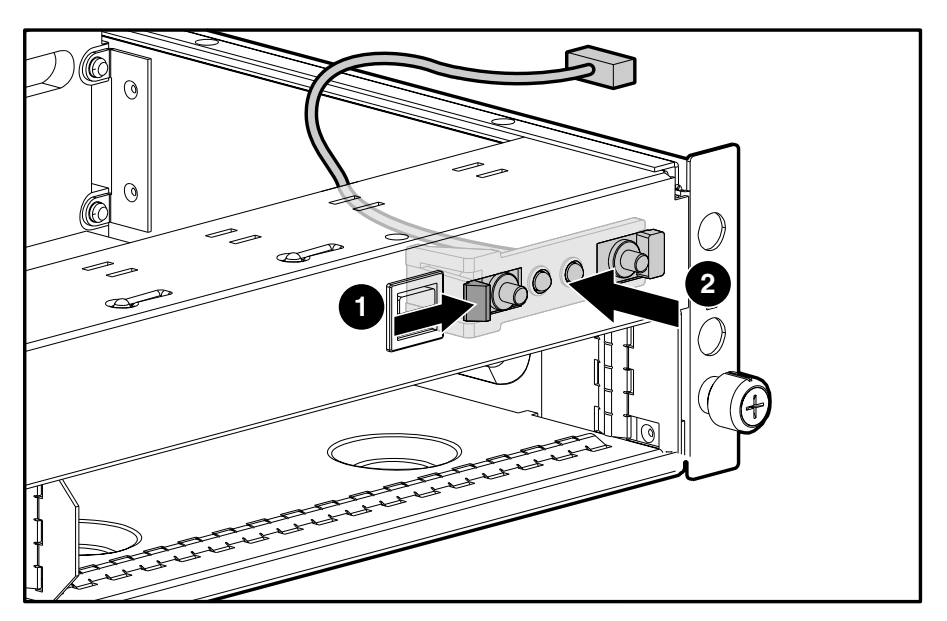

Figure 27: Removing the power switch assembly

11. Insert the new power switch assembly into the front panel and push into its seated position, as shown in Figure 28.

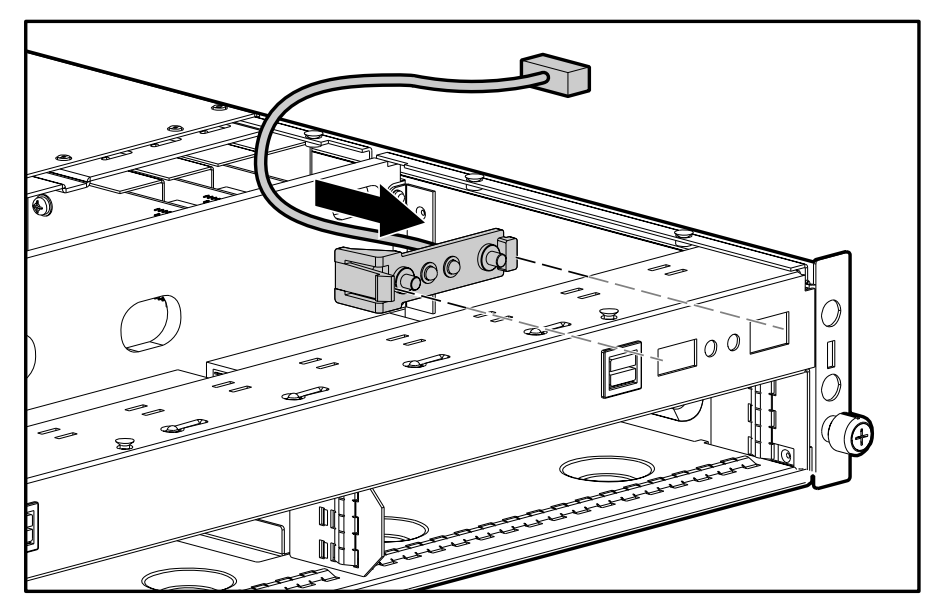

#### Figure 28: Reseating the power switch assembly

12. Connect the end of the power switch cable to the midplane as shown in Figure 29.

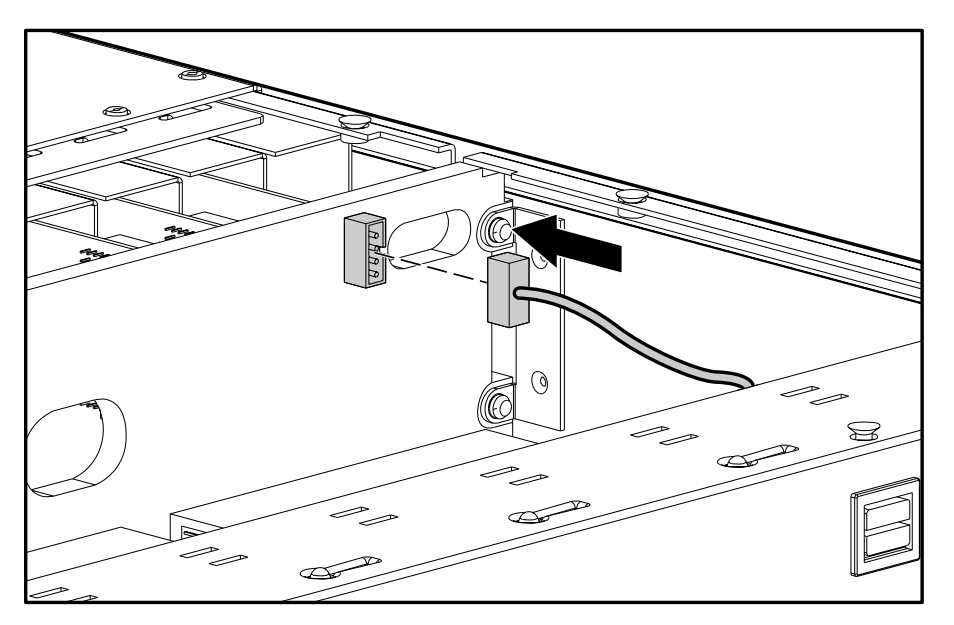

#### Figure 29: Connecting the power switch cable

13. Replace the top cover and fasten using the screws that were removed in step 7.

- 14. Replace the bezel.
- 15. Reinstall the MSA1500 cs in the rack.
- 16. Reconnect the SCSI, fiber, and power cables.
- 17. Power on the MSA1500 cs.

#### Verifying the replacement

After replacing the failed power switch assembly verify that the power LED is illuminated.

# Replacing a MSA1500 cs 2U chassis

In the event of a chassis failure, a new chassis must be ordered. All original component parts of the MSA1500 cs can be reinstalled to their respective locations in the new chassis. The MSA1500 cs must be powered down and disconnected before the chassis can be replaced. For instruction on powering down the MSA1500 cs, refer to "Powering down the MSA1500 cs" on page 21.

**Note:** Before disconnecting any cables and components, label them so that they can reinstalled in the same position when the chassis replacement is complete.

The parts that will be removed and then reinstalled include:

- MSA1000 Controllers For instructions on reinstalling the MSA1000 Controller, refer to "Replacing the MSA1000 Controller" on page 27.
- Hot-pluggable power supplies For instructions on reinstalling the power supplies, refer to "Replacing a power supply" on page 35.
- Fan modules For instructions on reinstalling the fan modules, refer to "Replacing a fan module" on page 37.
- SCSI I/O modules For instructions on reinstalling the SCSI I/O modules, refer to "Replacing a SCSI I/O module" on page 39.
- Fibre Channel I/O modules For instructions on reinstalling the Fibre Channel I/O modules, refer to "Replacing a Fibre Channel I/O module" on page 41.
- Slot and controller blanks

When finished, write the serial number, shown on the original chassis, on the label of the replacement chassis, located in the area shown in Figure 30.

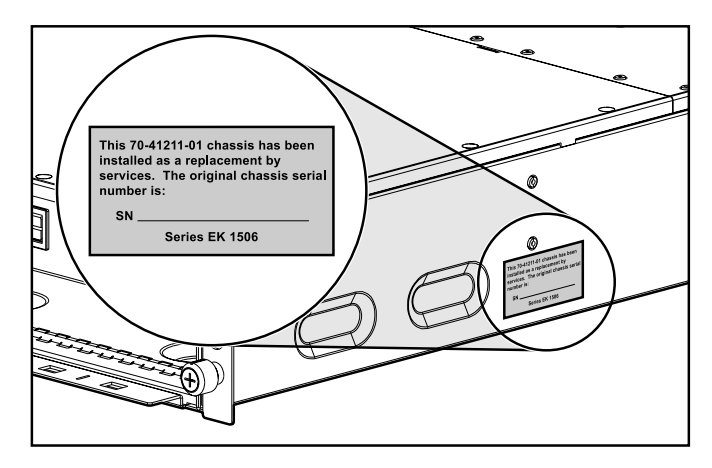

Figure 30: Replacement chassis serial numer label location

# Fibre Channel I/O cables

# Multi-Mode Fibre Channel I/O cable

Multi-mode Fibre Channel I/O cables are capable of supporting distances of 2 m to 500 m (6.56168 ft to 1640.42 ft) at 1-Gb and 300 m at 2-Gb. These cables are for use with Short-wave transceivers only. To ease the installation of the HP StorageWorks MSA1500 cs, multi-mode Fibre Channel I/O cable option kits are available from HP. Each kit contains a multi-mode Fibre Channel I/O cable with a connector attached to each end.

The available 1-Gb to 2-Gb connection cable options are:

- 2-meter multi-mode Fibre Channel I/O cable option kit (part number 221691-B21)
- **5**-meter multi-mode Fibre Channel I/O cable option kit (part number 221691-B22)
- 15-meter multi-mode Fibre Channel I/O cable option kit (part number 221691-B23)

Available 2-Gb to 2-Gb connection cable options are:

- 2-meter multi-mode Fibre Channel I/O cable option kit (part number 221692-B21)
- 5-meter multi-mode Fibre Channel I/O cable option kit (part number 221692-B22)
- 15-meter multi-mode Fibre Channel I/O cable option kit (part number 221692-B23)

To customize your system with multi-mode Fibre Channel I/O cable at distances greater than 15 meters, contact an independent Fibre Channel I/O cable supplier.

If you use an existing 62.5-micron cable, you must obtain a 62.5-micron jumper from an independent source. A 50-micron cable cannot be spliced with a 62.5-micron cable.

# **Diagnostics**

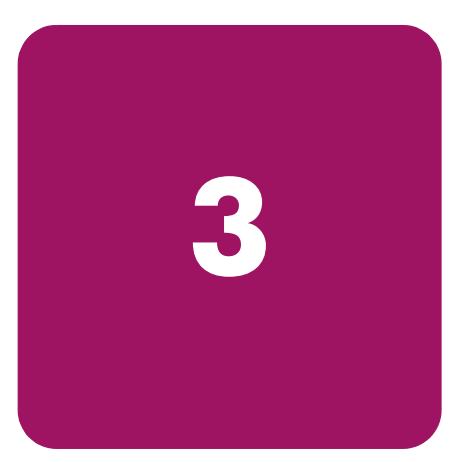

# Overview

This chapter describes software and firmware diagnostic tools available for the HP StorageWorks MSA1500 cs.

# **MSA1000** Controller indicators

During normal runtime, the MSA1000 Controller has 16 indicators that indicate activity or malfunction of the controller. They are labeled 1-16, as shown in the following figure. The table that follows describes the purpose and function of each indicator.

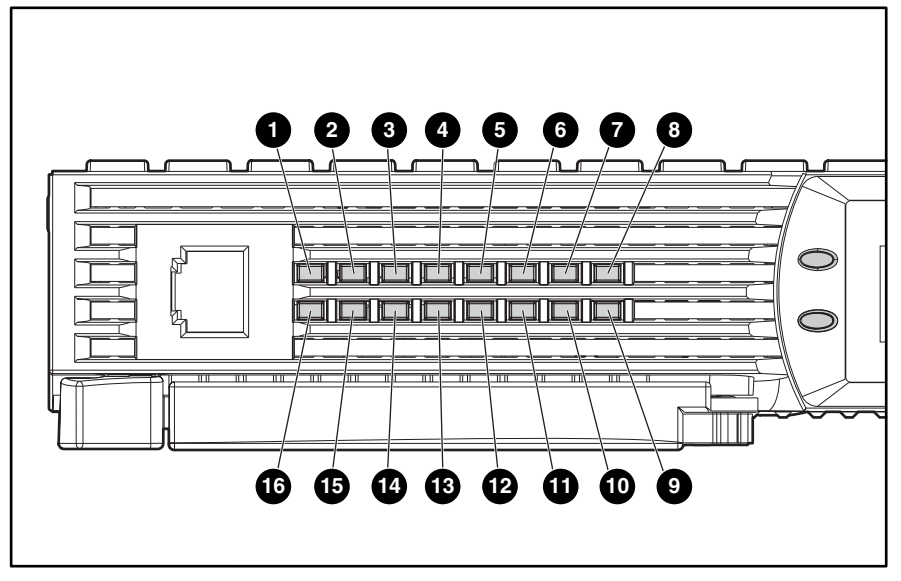

Figure 31: MSA1000 Controller indicators

| Table 10: MSA1000 Controller Indicator Descrip | otions |
|------------------------------------------------|--------|
|------------------------------------------------|--------|

| Indicator           | Function                             | Description                                                                                                    |
|---------------------|--------------------------------------|----------------------------------------------------------------------------------------------------|
| 0                   | Drive failure                        | ON = A configured hard drive has failed in the array                                                                |
| 0                   | Cache activity                       | ON = Cache active<br>OFF = No cache activity<br>Blinking = Cache transfer pending                                   |
| 8                   | SCSI Bus 1 active                    | ON = Indicates requests are outstanding on the second SCSI bus                                                      |
| 4                   | SCSI Bus 0 active                    | ON = Indicates requests are outstanding on the first SCSI bus                                                       |
| 6                   | Logical I/O active                   | ON = Currently processing logical requests from the Host Adapter                                                    |
| 6                   | Direct Memory Access<br>(DMA) active | ON = DMA transfers are active                                                                                       |
| Ø                   | Active/Standby                       | ON=Controller is active<br>OFF=Controller is in standby                                                             |
| 8                   | Idle heartbeat                       | Indicates the array controller is idle and functioning                                                              |
| <b>©</b> - <b>Û</b> | Busy status                          | ON = Indicates this array controller is idle<br>OFF = Indicates this array controller is operating at full capacity |
| <b>B</b> - <b>B</b> | Fibre Channel IDs                    |                                                                                                    |

# MSA1000 Controller display

Each array controller in a MSA1500 cs contains an integrated Liquid Crystal Display (LCD). This module is used for displaying informational and error messages, showing the status of the module, and for providing user input when required. Traditional Power-On Self-Test (POST) messages issued by PCI-based array controllers have been combined with runtime event notification messages to create a new set of controller display messages.

The display module consists of the following components:

- A two line, twenty column display text display window
- Four navigation buttons arranged in a circular "pie" shape
- Two status indicator lights

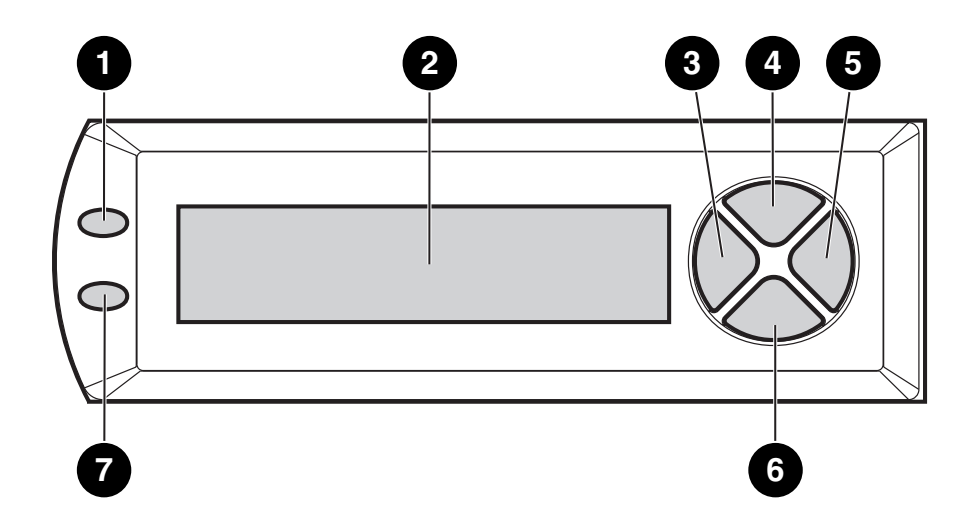

Figure 32: Controller display

| Controller Display | Description                                                                           |  |  |
|--------------------|---------------------------------------------------------------------------------------|--|--|
| Û                  | Fault indicator (amber) (indicates a component failure or external enclosure failure) |  |  |
| 0                  | Display                                                                               |  |  |
| 0                  | Left navigation button                                                                |  |  |
| 4                  | Up navigation button                                                                  |  |  |
| 0                  | Right navigation button                                                               |  |  |
| 0                  | Down navigation button                                                                |  |  |
| Ũ                  | Redundancy Link indicator (green)                                                     |  |  |

# Controller display messages

The display module is capable of holding up to 100 messages. After this maximum size is reached, older messages are removed to make room for newer ones. Messages can be of three types: error, informational, and user input.

The display message may specify a box number. The following box numbers are defined.

- Box 1 is the MSA1500 cs chassis.
- Box 2 is the storage enclosure attached to SCSI port A of the MSA1500 cs.
- Box 3 is the storage enclosure attached to SCSI port B of the MSA1500 cs.

#### Error messages

Error messages indicate that a problem has occurred and may require user action to correct it. A complete list of possible messages and their meanings is contained in this chapter.

An amber indicator to the left of the LCD display is turned on when an error message is currently displayed. This indicator is turned on if an error message was sent to the display module but has not been viewed because non-error type messages were sent to the display module afterwards. By scrolling backward and viewing all error messages, the indicator will reset and light when currently on an error message.

#### Informational messages

Informational messages indicate non-critical changes in the system that are provided as feedback to the user. A complete list of possible messages and their meanings is contained in this chapter.

The amber indicator to the left of the LCD display is off whenever an informational message is currently being viewed unless an unviewed error message was previously sent to the display module. By scrolling backward and viewing all error messages, the indicator will return to only lighting up when currently on an error message.

#### User input messages

User input messages indicate that the system has encountered a situation that allows user input. The user can select from a number of choices. If the user does not select one of the choices in a set amount of time, the system will select the default setting. These user input messages will only occur during system power on and not during run time. A complete list of possible messages and their meanings is contained in this chapter.

The amber indicator to the left of the display text display window will blink on and off when a user input message is currently being viewed and is available for input. If the user has not provided input within the time-out period, the message will remain but the indicator will stop blinking.

## Scrolling

Older messages can be viewed by scrolling backward using the *up* navigation button (with the up arrow on it). Messages that are more recent can be viewed by scrolling forward using the *down* navigation button (with the down arrow on it). The last message can be viewed by pressing the *left* navigation button. When a new message is sent to the LCD, the display shows that message and ignores any previous scrolling position. This new message is now the most recent message available.

# **Deleting messages**

The currently displayed message can be deleted from the display module by pressing the *left* navigation button and the *right* navigation button at the same time.

# **Redundancy link light**

There is a green indicator to the left of the LCD display that is lit when two array controllers are inserted into the MSA1500 cs with controller redundancy enabled. The indicator is not lit if only one array controller is inserted or if the array controllers are not redundant due to some type of failure.

Note: You must have redundant cables connected to enable redundancy.

# LCD Message Descriptions

The following table contains the defined messages and their components.

| Message                                                    | Туре          | Description                                                                                                    | Action                                                                                                    |
|------------------------------------------------------------|---------------|----------------------------------------------------------------------------------------------------|----------------------------------------------------------------------------------------------------|
| 00 ARRAY CONTROLLER<br>FIRMWARE VER<br><version></version> | Informational | Displays the current version<br>of the firmware running on<br>the array controller.                                                                                                    |                                                                                                    |
| 01 MSA1000 STARTUP<br>COMPLETE                             | Informational | The array controller has<br>completed its power on<br>sequence and is now<br>operational.                                                                                                    |                                                                                                    |
| 02 ENABLE VOLUME<br><n>? `&lt;'=NO,<br/>`&gt;'=YES</n>     | User Input    | An issue has been found<br>with a configured volume<br>that may result in data loss.<br>The exact nature of the<br>issue will be detailed in a<br>previous display message.                                                                                                    | Selecting the <i>no</i> option will<br>result in the volume being<br>disabled so the user can<br>attempt to fix the issue.<br>Selecting the <i>yes</i> option<br>will result in the volume<br>being enabled regardless<br>of the issue. |
| 03 CRITICAL LOCK-UP<br>DETECTED. CODE= <n>h</n>            | Error         | A critical error has been<br>detected by the array<br>controller firmware. In<br>order to prevent any<br>possible data loss, the<br>firmware has entered a<br>lock-up state. The code<br>contains engineering<br>specific information about<br>the lock-up condition. HP<br>support should be<br>contacted. | Remove the failing array<br>controller, wait 10 seconds,<br>and then reinsert it insuring<br>that it is fully seated in the<br>chassis.<br>Should the issue persist<br>contact HP support.                                              |
| 04 ENABLE VOLUMES ?<br>`<'=NO, `>'=YES                     | User Input    | An issue has been found<br>with all of the configured<br>volumes that may result in<br>data loss. The exact nature<br>of the issue will be detailed<br>in a previous display<br>message.                                                                                                    | An issue has been found<br>with all of the configured<br>volumes that may result in<br>data loss. The exact nature<br>of the issue will be detailed<br>in a previous display<br>message.                                                |
| 05 SYSTEM NAME:<br><name></name>                           | Informational | Displays the user assigned<br>name for the MSA1500 cs<br>system. This name can be<br>assigned using the Array<br>Contiguration Utility<br>(ACU).                                                                                                    |                                                                                                    |
| 06 RESTARTING<br>SYSTEM                                    | Informational | Indicates that the system<br>has been reset and is being<br>restarted.                                                                                                    |                                                                                                    |
| 20 INITIALIZING<br>SCSI SUBSYSTEM                          | Informational | The SCSI subsystem is<br>being initialized as part of<br>the power on sequence.                                                                                                    |                                                                                                    |
| 21 SCANNING FOR<br>SCSI DEVICES                            | Informational | The firmware is searching<br>for SCSI devices attached<br>to the system as part of the<br>power on sequence.                                                                                                    |                                                                                                    |

| Message                                                  | Туре          | Description                                                                                                    | Action                                                                                                    |
|----------------------------------------------------------|---------------|----------------------------------------------------------------------------------------------------|----------------------------------------------------------------------------------------------------|
| 22 INITIALIZING<br>SCSI DEVICES                          | Informational | The firmware is initializing<br>all SCSI devices attached to<br>the system as part of the<br>power on sequence.                                                                                                    |                                                                                                    |
| 23 SCSI SUBSYSTEM<br>HARDWARE FAILURE                    | Error         | The SCSI subsystem on<br>MSA1000 has experienced<br>a hardware failure and is<br>not operating correctly. The<br>array controller has halted<br>itself and cannot continue.                                                                                                    | Contact HP support.                                                                                                    |
| 24 BAD SCSI BUS<br>MODE NON-LVD DEVICE<br>FOUND          | Error         | The MSA1000 does not<br>support SCSI Single Ended<br>(SE) devices, it only<br>supports SCSI Low Voltage<br>Differential (LVD) devices.                                                                                                    | The MSA1500 cs should<br>be powered off and then<br>all SCSI devices attached to<br>it should be examined. Any<br>SE devices found should be<br>removed and replaced with<br>LVD devices. |
| 30 I2C READ FAILURE<br><i2c device="" name=""></i2c>     | Error         | The MSA1500 cs has a<br>number of internal devices<br>that are accessed via an<br>I2C hardware bus. One of<br>these devices failed when<br>attempting to read from it.<br>Certain I2C devices are<br>considered critical and will<br>result in a failure of the<br>array controller while<br>others may result in some<br>loss of functionality (such<br>as lost display messages). | Should the issue persist<br>contact HP support.                                                                                                    |
| 31 I2C WRITE<br>FAILURE <i2c device<br="">name&gt;</i2c> | Error         | The MSA1500 cs has a<br>number of internal devices<br>that are accessed via an<br>I2C hardware bus. One of<br>these devices failed when<br>attempting to write to it.<br>Certain I2C devices are<br>considered critical and will<br>result in a failure of the<br>array controller while<br>others may result in some<br>loss of functionality (such<br>as lost display messages).  | Should the issue persist<br>contact HP support.                                                                                                    |
| 32 CHASSIS NVRAM<br>CONTENTS CORRUPTED                   | Error         | The MSA1000 has<br>non-volatile memory on it<br>that contains required<br>information which is<br>needed to operate. This<br>non-volatile memory<br>appears to be corrupted<br>and the information is not<br>valid. The MSA1000<br>cannot continue to operate<br>and will halt.                                                                                                    | Contact HP support.                                                                                                    |
| 40 BEGIN REDUNDANCY<br>SUPPORT                           | Informational | The array controllers are<br>attempting to enter<br>redundant mode.                                                                                                    |                                                                                                    |

| Message                                       | Туре          | Description                                                                                                    | Action                                                                                                    |
|-----------------------------------------------|---------------|----------------------------------------------------------------------------------------------------|----------------------------------------------------------------------------------------------------|
| 41 REDUNDANCY<br>ACTIVE ACTIVE<br>CONTROLLER  | Informational | The array controllers are<br>now in redundant mode<br>and this array controller is<br>active which means that it<br>is allowed to access the<br>configured volumes on the<br>MSA 1000.                                                                                                 |                                                                                                    |
| 42 REDUNDANCY<br>ACTIVE STANDBY<br>CONTROLLER | Informational | The array controllers are<br>now in redundant mode<br>and this array controller is<br><i>standby</i> which means that<br>it can be made <i>active</i><br>should the current <i>active</i><br>array controller fail,<br>assuming you have all<br>cables, and I/O modules<br>installed.  |                                                                                                    |
| 43 REDUNDANCY<br>FAILED HARDWARE<br>FAILURE   | Error         | While either attempting to<br>enter redundant mode or<br>already operating in<br>redundant mode, one of<br>the array controllers<br>encountered a hardware<br>failure on the<br>communication channel<br>between the two array<br>controllers. Redundancy is<br>disabled at this time. | If the MSA1000 is currently<br>involved in host I/O,<br>remove the <i>standby</i> array<br>controller, wait 10 seconds,<br>and then reinsert it insuring<br>that it is fully seated in the<br>chassis.<br>If this does not resolve the<br>issue then wait until<br>down-time is available.<br>Power off the MSA1500 cs,<br>remove both array<br>controllers and reinsert<br>them insuring they are fully<br>seated in the chassis.<br>Should the issue persist<br>contact HP support.                                                                     |
| 44 REDUNDANCY<br>FAILED MISMATCH<br>HARDWARE  | Error         | Both array controllers must<br>contain the same hardware<br>for them to successfully<br>enter redundant mode. The<br>current array controllers do<br>not contain the same<br>hardware, possibly<br>because one has an<br>attached fibre daughter<br>card and the other does<br>not.    | If the MSA1000 is currently<br>involved in host I/O,<br>remove the <i>standby</i> array<br>controller, add or remove<br>the fibre daughter card as<br>needed, wait 10 seconds,<br>and then reinsert it insuring<br>that it is fully seated in the<br>chassis.<br>If this does not resolve the<br>issue then wait until<br>down-time is available.<br>Power off the MSA1500 cs,<br>remove both array<br>controllers, add or remove<br>fibre daughter cards as<br>needed on both, and<br>reinsert them insuring they<br>are fully seated in the<br>chassis. |

| Message                                        | Туре          | Description                                                                                                    | Action                                                                                                    |
|------------------------------------------------|---------------|----------------------------------------------------------------------------------------------------|----------------------------------------------------------------------------------------------------|
| 45 REDUNDANCY<br>FAILED MISMATCH<br>FIRMWARE   | Error         | Both array controllers must<br>be running the same<br>version of tirmware for<br>them to successfully enter<br>redundant mode. A<br>process called firmware<br>cloning that attempts to<br>make them both the same<br>firmware level has failed.                                                                                                    | Manually update the<br>firmware on the older array<br>controller.                                                                                                    |
| 47 REDUNDANCY<br>FAILED CACHE SIZE<br>MISMATCH | Error         | Both array controllers must<br>have the same size of<br>cache memory for them to<br>successfully enter<br>redundant mode.                                                                                                    | If the MSA1000 is currently<br>involved in host I/O,<br>remove the <i>standby</i> array<br>controller, add or remove<br>cache memory as needed,<br>wait 10 seconds, and then<br>reinsert it insuring that it is<br>fully seated in the chassis.<br>If this does not resolve the<br>issue then wait until<br>down-time is available.<br>Power off the MSA1500 cs,<br>remove both array<br>controllers, add or remove<br>cache memory as needed<br>on both, and reinsert them<br>insuring they are fully<br>seated in the chassis.<br>Should the issue persist<br>contact HP support. |
| 48 REDUNDANCY<br>HALTED FIRMWARE<br>CLONED     | Informational | Both array controllers must<br>be running the same<br>version of firmware for<br>them to successfully enter<br>redundant mode. A<br>process called firmware<br>cloning has been<br>successfully completed in<br>order to make them both<br>the same firmware level.<br>The <i>standby</i> array<br>controller will now be<br>restarted automatically so<br>they can attempt to achieve<br>redundancy again. |                                                                                                    |

| Message                                      | Туре  | Description                                                                                                    | Action                                                                                                    |
|----------------------------------------------|-------|----------------------------------------------------------------------------------------------------|----------------------------------------------------------------------------------------------------|
| 49 REDUNDANCY<br>FAILED FIRMWARE<br>LOCKUP   | Error | While either attempting to<br>enter redundant mode or<br>already operating in<br>redundant mode, one of<br>the array controllers<br>encountered a critical<br>condition resulting in a<br>firmware lockup.<br>Redundancy is disabled at<br>this time.                                                         | If the MSA1000 is currently<br>involved in host I/O,<br>remove the <i>standby</i> array<br>controller, wait 10 seconds,<br>and then reinsert it insuring<br>that it is fully seated in the<br>chassis.<br>If this does not resolve the<br>issue then wait until<br>down-time is available.<br>Power off the MSA1500 cs,<br>remove both array<br>controllers, and reinsert<br>them insuring they are fully<br>seated in the chassis.<br>Should the issue persist                        |
| 50 REDUNDANCY                                | Error | While either attempting to                                                                                                    | contact HP support.<br>If the MSA1000 is currently                                                                                                    |
| FAILED OUT OF<br>MEMORY                      |       | enter redundant mode or<br>already operating in<br>redundant mode, one of<br>the array controllers failed<br>to allocate required<br>memory. Redundancy is<br>disabled at this time.                                                                                                    | involved in host I/O,<br>remove the <i>standby</i> array<br>controller, wait 10 seconds,<br>and then reinsert it insuring<br>that it is fully seated in the<br>chassis.<br>If this does not resolve the<br>issue then you wait until<br>down-time is available.<br>Power off the MSA1500 cs,<br>remove both array<br>controllers, and reinsert<br>them insuring they are fully<br>seated in the chassis.<br>Should the issue persist<br>contact HP support                             |
| 51 REDUNDANCY<br>FAILED I/O REQUEST<br>ERROR | Error | While either attempting to<br>enter redundant mode or<br>already operating in<br>redundant mode, one of<br>the array controllers<br>encountered an error while<br>sending I/O between the<br>two array controllers over<br>the communication channel<br>between them. Redundancy<br>is disabled at this time. | If the MSA1000 is currently<br>involved in host I/O,<br>remove the <i>standby</i> array<br>controller, wait 10 seconds,<br>and then reinsert it insuring<br>that it is fully seated in the<br>chassis.<br>If this does not resolve the<br>issue then wait until<br>down-time is available.<br>Power off the MSA1500 cs,<br>remove both array<br>controllers, and reinsert<br>them insuring they are fully<br>seated in the chassis.<br>Should the issue persist<br>contact HP support. |

| Message                                         | Туре          | Description                                                                                                    | Action                                                                                                    |
|-------------------------------------------------|---------------|----------------------------------------------------------------------------------------------------|----------------------------------------------------------------------------------------------------|
| 52 REDUNDANCY<br>FAILED PCI BUS<br>ERROR        | Error         | While either attempting to<br>enter redundant mode or<br>already operating in<br>redundant mode, one of<br>the array controllers<br>encountered a PCI bus<br>error on the communication<br>channel used between the<br>two array controllers.<br>Redundancy is disabled at<br>this time. | If the MSA1000 is currently<br>involved in host I/O,<br>remove the <i>standby</i> array<br>controller, wait 10 seconds,<br>and then reinsert it insuring<br>that it is fully seated in the<br>chassis.<br>If this does not resolve the<br>issue then wait until<br>down-time is available.<br>Power off the MSA1500 cs,<br>remove both array<br>controllers, and reinsert<br>them insuring they are fully<br>seated in the chassis.<br>Should the issue persist<br>contact HP support. |
| 53 REDUNDANCY<br>FAILED NO SECOND<br>CONTROLLER | Error         | While operating in<br>redundant mode, one of<br>the array controllers was<br>removed. Redundancy is<br>disabled at this time.                                                                                                    | Reinsert the missing array<br>controller insuring that it is<br>fully seated in the chassis.                                                                                                    |
| 54 REDUNDANCY<br>FAILED CACHE DIMMS<br>MISMATCH | Error         | The cache memory<br>modules on two different<br>controllers are not the same<br>size. All cache memory<br>modules must be the same<br>size for redundancy to<br>operate.                                                                                                    | Remove the array controller<br>that has been halted,<br>replace the cache modules<br>with the appropriately<br>sized ones, wait 10<br>seconds, and then reinsert<br>the array controller<br>insuring that it is fully<br>seated in the chassis.                                                                                                    |
| 60 NO CACHE MODULE<br>FOUND                     | Error         | The array controller<br>requires at least one cache<br>module in order to operate.<br>Either there is not one<br>present or it has failed.                                                                                                    | Remove the failed array<br>controller, either add a<br>cache module or replace<br>the failed one, wait 10<br>seconds, and then reinsert<br>it insuring that it is fully<br>seated in the chassis.<br>Should the issue persist<br>contact HP support.                                                                                                    |
| 61 DUAL CACHE<br>MODULE SIZE<br>MISMATCH        | Error         | The array controller has<br>two cache modules<br>attached but they are of<br>different sizes. Both cache<br>modules must be the same<br>size.                                                                                                    | Remove the failed array<br>controller, replace one of<br>the cache modules with a<br>different one that is of the<br>correct size, wait 10<br>seconds, and then reinsert<br>it, insuring that it is fully<br>seated in the chassis.                                                                                                    |
| 62 CACHE MODULE<br># <n> <n>MB</n></n>          | Informational | Displays the size of the<br>cache module inserted into<br>the respective cache<br>module slot.                                                                                                    |                                                                                                    |

| Message                                      | Туре          | Description                                                                                                    | Action                                                                                                    |
|----------------------------------------------|---------------|----------------------------------------------------------------------------------------------------|----------------------------------------------------------------------------------------------------|
| 63 VALID CACHE DATA<br>FOUND AT POWER-UP     | Informational | Valid host data was found<br>in the battery backed cache<br>memory at power up. This<br>data has been flushed to<br>the drives.                                                                                                    |                                                                                                    |
| 64 CACHE DATA LOST<br>BATTERY DEAD           | Error         | The battery on the cache<br>memory was no longer<br>charged. If there was data<br>in the cache memory then it<br>has been lost.                                                                                                    |                                                                                                    |
| 65 CACHE HARDWARE<br>ENABLED                 | Informational | The cache hardware had<br>been temporarily disabled<br>but is now enabled again.<br>This may have been due to<br>insufficient charge on the<br>batteries that have now<br>charged up to capacity.                                                                        |                                                                                                    |
| 66 CACHE HARDWARE<br>FAILED AND DISABLED     | Error         | The cache memory has<br>experienced a hardware<br>failure.                                                                                                    | If the failure has occurred<br>on the <i>standby</i> array<br>controller, then remove the<br><i>standby</i> array controller,<br>replace the cache modules,<br>wait 10 seconds, and then<br>reinsert the array controller<br>insuring that it is fully<br>seated in the chassis.<br>If the failure has occurred<br>on the <i>active</i> array<br>controller, then wait until<br>downtime is available.<br>Power off the MSA1500 cs,<br>remove the array controller,<br>replace the cache modules,<br>and reinsert the array<br>controller insuring it is fully<br>seated in the chassis.<br>Should the issue persist<br>contact HP support |
| 67 CACHE HARDWARE<br>TEMPORARILY<br>DISABLED | Informational | The cache memory<br>hardware has temporarily<br>been disabled typically<br>because either the battery<br>is not charged up or a<br>capacity expansion<br>operation is occurring. The<br>cache will automatically be<br>enabled once the condition<br>has been corrected. |                                                                                                    |
| 68 OBSOLETE CACHE<br>DATA DELETED            | Informational | Old data that no longer<br>belongs to any current<br>configured volumes was<br>found in the cache memory<br>at power up. This data has<br>been deleted. This typically<br>happens if cache modules<br>are moved between array<br>controllers.                            |                                                                                                    |

| Message                               | Туре          | Description                                                                                                    | Action                                                                                                    |
|---------------------------------------|---------------|----------------------------------------------------------------------------------------------------|----------------------------------------------------------------------------------------------------|
| 69 CACHE BATTERIES<br>LOW, RECHARGING | Informational | The batteries on the cache<br>module are low and are<br>being recharged.                                                                                                    |                                                                                                    |
| 70 CACHE DISABLED<br>NO CONFIGURATION | Informational | The cache has not been<br>configured and therefore is<br>disabled. The cache can be<br>configured by using the<br>Array Configuration Utility<br>(ACU).                                                                                        |                                                                                                    |
| 71 SYSTEM HALTED<br>FOR CACHE ERROR   | Error         | This message is generated<br>if the user chooses to<br>ignore a critical cache error<br>condition. It is always<br>preceded by message #72<br>(although message #72 is<br>removed from the LCD<br>display once it has<br>accepted user input). | The <i>no</i> option will cause<br>the array controller to halt<br>itself, providing the user an<br>opportunity to resolve the<br>issue. Selecting the <i>yes</i><br>option will result in the<br>cache data being erased.<br>Operation of the array<br>controller will continue<br>normally. |

| Message                                             | Туре       | Description                                                                                                    | Action                                                                                                    |
|-----------------------------------------------------|------------|----------------------------------------------------------------------------------------------------|----------------------------------------------------------------------------------------------------|
| 72 CACHE ERROR <n><br/>IGNORE? &lt;=NO &gt;=YES</n> | User Input | During power up, data was<br>found in the cache that<br>could not be flushed to the<br>drives. The reason is either<br>because the data does not<br>belong to this array<br>controller (the cache board<br>was moved from a different<br>array controller) or the<br>cache data is partial (the<br>rest of the data is in<br>another cache board that<br>was removed from the<br>array controller). This error<br>could occur if cache<br>boards are moved<br>improperly. | The <i>no</i> option will cause<br>the array controller to halt<br>itself, providing the user an<br>opportunity to resolve the<br>issue. Selecting the <i>yes</i><br>option will result in the<br>cache data being erased.<br>Operation of the array<br>controller will continue<br>normally.<br><b>Error 1.1 and 1.2.</b> There is<br>only one cache board in<br>the array controller at<br>present but it was<br>previously configured with<br>a second cache board that<br>is now missing (dual cache<br>module configuration).<br><b>Error 2.1 and 2.2.</b> A<br>second cache board that<br>contained valid data was<br>removed from its original<br>array controller and added<br>to this array controller<br>(dual cache module<br>configuration). <b>Error 2.3.</b> A<br>cache board that<br>contained valid data was<br>removed from its original<br>array controller and added<br>to this array controller<br>(single cache module<br>configuration). Return all<br>cache boards to their<br>original array controllers.<br>Power up the systems<br>without allowing any host<br>I/O and wait for the cache<br>data to be written to the<br>drives. This will take a few<br>minutes after the systems<br>have finished the power on<br>sequence. The systems can<br>be powered off and cache<br>boards moved to their new<br>locations. |

| Message                                                    | Туре          | Description                                                                                                    | Action                                                                                                    |
|------------------------------------------------------------|---------------|----------------------------------------------------------------------------------------------------|----------------------------------------------------------------------------------------------------|
| 73 CACHE HARDWARE<br>BATTERIES MISSING                     | Error         | The cache memory does<br>not have its required<br>batteries attached to it.                                                                                                    | If the failure has occurred<br>on the <i>standby</i> array<br>controller, then remove the<br><i>standby</i> array controller,<br>replace the cache modules,<br>wait 10 seconds, and then<br>reinsert the array controller<br>insuring that it is fully<br>seated in the chassis.<br>If the failure has occurred<br>on the <i>active</i> array<br>controller, then wait until<br>down-time is available.<br>Power off the MSA1500 cs,<br>remove the array controller,<br>replace the cache modules,<br>and reinsert the array<br>controller insuring it is fully<br>seated in the chassis.<br>Should the issue persist<br>contact HP support. |
| 80 REPLACEMENT<br>DRIVE FOUND BOX<br># <n> BAY <n></n></n> | Informational | A SCSI drive that was<br>previously missing or failed<br>has now been replaced<br>with a working SCSI drive.                                                                                                   |                                                                                                    |
| 81 SMART DRIVE<br>ALERT BOX # <n>, BAY<br/><n></n></n>     | Informational | A SCSI drive may be close<br>to failing. This was<br>determined either by the<br>drive firmware itself using<br>SMART technology or by<br>the array controller using<br>monitor and performance<br>testing.    | The drive should be<br>replaced as soon as<br>possible.                                                                                                    |
| 84 DRIVE FAILURE<br>BOX # <n>, BAY <n><br/>84</n></n>      | Error         | A SCSI drive in one of the<br>storage enclosures attached<br>to it has failed. If the drive<br>was part of a configured<br>volume, then the state of<br>the volume will depend on<br>the fault tolerance used. | The drive should be<br>replaced as soon as<br>possible.                                                                                                    |
| 85 BAD DRIVE<br>FRMWARE BOX # <n>,<br/>BAY <n></n></n>     | Error         | A SCSI drive has been<br>detected that has known,<br>bad firmware on it.<br>Continued usage of this<br>drive could result in drive<br>failure, decreased<br>performance or data loss.                          | Either the drive firmware<br>should be updated or the<br>drive should be replaced<br>as soon as possible.                                                                                                    |

| Message                                             | Туре          | Description                                                                                                    | Action                                                                                                    |
|-----------------------------------------------------|---------------|----------------------------------------------------------------------------------------------------|----------------------------------------------------------------------------------------------------|
| 86 DRIVE POSITION<br>CHANGE DETECTED                | Informational | The SCSI drives that make<br>up a configured volume<br>have been physically<br>moved within an attached<br>storage enclosure. The<br>array controller has<br>updated its configuration<br>information accordingly.        |                                                                                                    |
| 87 DRIVE POSITION<br>CHANGE INVALID                 | Informational | The SCSI drives that make<br>up a configured volume<br>have been physically<br>moved in such a way that<br>the array controller can no<br>longer access the<br>configured volume.                                         | The MSA1500 cs should<br>be powered off and the<br>drives restored to their<br>original positions.                                                                                                    |
| 100 VOLUME # <n><br/>STATE OK</n>                   | Informational | The configured volume has<br>returned to its normal<br>operating state. This<br>typically occurs after a<br>rebuild operation has<br>completed.                                                                           |                                                                                                    |
| 101 VOLUME # <n><br/>STATE FAILED</n>               | Error         | The configured volume has<br>been failed because too<br>many SCSI drives that it is<br>composed of have failed<br>exceeding the fault<br>tolerance level. The data on<br>the configured volume is no<br>longer available. |                                                                                                    |
| 102 VOLUME # <n><br/>STATE INTERIM<br/>RECOVERY</n> | Informational | The array controller has<br>failed one or more SCSI<br>drives that the configured<br>volume is composed of but<br>no data loss has occurred<br>because fault tolerance is<br>allowing the data to be<br>recovered.        | The failed drives should be<br>replaced as soon as<br>possible following the<br>guidelines in the<br><i>Recovering from Hard</i><br><i>Drive Failure</i> (Appendix E)<br>section in this guide.                                                                                                    |
| 103 VOLUME # <n><br/>STATE REBUILDING</n>           | Informational | The configured volume is<br>rebuilding data on a SCSI<br>drive that replaced a<br>previously failed drive.                                                                                                    |                                                                                                    |
| 104 VOLUME # <n><br/>STATE DISABLED</n>             | Error         | The configured volume has<br>been disabled because too<br>many of the SCSI drives<br>that it is composed of are<br>missing.                                                                                               | Power off the MSA1500 cs<br>and then all attached<br>storage enclosures. Unplug<br>and reinsert all SCSI drives<br>insuring they are fully<br>seated in their bays. Check<br>the cables connecting the<br>MSA1500 cs to any<br>attached storage<br>enclosures. Power on the<br>attached storage<br>enclosures and then the<br>MSA1500 cs. |

| Message                                                 | Туре          | Description                                                                                                    | Action                                                                                                    |
|---------------------------------------------------------|---------------|----------------------------------------------------------------------------------------------------|----------------------------------------------------------------------------------------------------|
| 105 VOLUME # <n><br/>STATE EXPANSION<br/>ACTIVE</n>     | Informational | The configured volume is<br>currently performing a<br>volume expansion<br>operation.                                                                                                    |                                                                                                    |
| 106 VOLUME # <n><br/>STATE WAITING TO<br/>REBUILD</n>   | Informational | The configured volume is<br>waiting to start rebuilding<br>data on a SCSI drive that<br>replaces a previously failed<br>drive. The rebuild may not<br>have started yet because<br>the array controller is<br>already performing a<br>rebuild on another<br>configured volume.                                                |                                                                                                    |
| 107 VOLUME # <n><br/>STATE WAITING TO<br/>EXPAND</n>    | Informational | The configured volume is<br>waiting to start a volume<br>expansion operation. The<br>expansion may have not<br>started yet because another<br>configured volume is<br>undergoing expansion or a<br>rebuild is occurring on the<br>configured volume.                                                                         |                                                                                                    |
| 108 VOLUME # <n><br/>STATE MISSING<br/>DRIVES</n>       | Error         | The configured volume is<br>missing too many of the<br>SCSI drives that it is<br>composed of making it<br>unusable. The volume will<br>be disabled.                                                                                                    | Power off the MSA1500 cs<br>and then all attached<br>storage enclosures. Unplug<br>and reinsert all SCSI drives<br>insuring they are fully<br>seated in their bays. Check<br>the cables connecting the<br>MSA1500 cs to any<br>attached storage<br>enclosures. Power on the<br>attached storage<br>enclosures and then the<br>MSA1500 cs. |
| 109 VOLUME # <n><br/>STATE WRONG DRIVE<br/>REPLACED</n> | Error         | The configured volume<br>appears to have had<br>known, good SCSI drives<br>replaced instead of known,<br>failed drives.                                                                                                    | The MSA1500 cs should<br>be powered off and the<br>good drives should be<br>restored while the failed<br>drives should be replaced.                                                                                                    |
| 110 VOLUME # <n><br/>EXPANSION DISABLED</n>             | Informational | The volume expansion<br>operation on the<br>configured volume has<br>been disabled. This may be<br>because a rebuild<br>operation is ongoing,<br>another expansion is<br>already running, or the<br>cache memory is disabled<br>due to a low battery. The<br>expansion will start once<br>the condition has been<br>cleared. |                                                                                                    |

| Message                                      | Туре          | Description                                                                                                    | Action                                                                                                    |
|----------------------------------------------|---------------|----------------------------------------------------------------------------------------------------|----------------------------------------------------------------------------------------------------|
| 111 VOLUME # <n><br/>INITIALIZING PARITY</n> | Informational | The array controller is<br>calculating and storing<br>parity information for the<br>configured volume and<br>therefore performance may<br>be lower until it completes. |                                                                                                    |
| 112 VOLUME # <n><br/>REBUILD FAILURE</n>     | Error         | The rebuild operation on<br>the configured volume has<br>failed.                                                                                                    | If the volume is still<br>operating in regenerative<br>mode, remove the new<br>SCSI drive that was added<br>as a replacement for the<br>original failed drive and<br>replace it with a different<br>new drive.                                                                                                    |
| 113 VOLUME # <n><br/>EXPANSION FAILURE</n>   | Error         | The volume expansion<br>operation on the<br>configured volume has<br>failed.                                                                                           | Run the Array<br>Configuration Utility (ACU)<br>and use it to determine the<br>state of the volume. If the<br>volume is still operational<br>then it is possible to<br>reattempt the operation.                                                                                                    |
| 114 VOLUME # <n><br/>STATE DELETED</n>       | Informational | The configured volume has<br>been deleted and is no<br>longer available. Volumes<br>are deleted by using the<br>Array Configuration Utility<br>(ACU).                  |                                                                                                    |
| 120 CONFIGURED<br>VOLUMES <n></n>            | Informational | The specified number of<br>configured volumes were<br>detected at power up.                                                                                            |                                                                                                    |
| 121 NO VOLUMES<br>DETECTED                   | Informational | No configured volumes<br>were detected at power up.                                                                                                    | If there are supposed to be<br>configured volumes, power<br>off the MSA1500 cs and<br>then all attached storage<br>enclosures. Unplug and<br>reinsert all SCSI drives<br>insuring they are fully<br>seated in their bays. Check<br>the cables connecting the<br>MSA1500 cs to any<br>attached storage<br>enclosures. Power on the<br>attached storage<br>enclosures and then the<br>MSA1500 cs. |
| 122 NEW VOLUME(S)<br>DETECTED                | Informational | Configured volumes from<br>another array controller<br>were migrated to this array<br>controller. The<br>configuration information<br>has been updated.                |                                                                                                    |

| Message                                   | Туре          | Description                                                                                                    | Action                                                                                                    |
|-------------------------------------------|---------------|----------------------------------------------------------------------------------------------------|----------------------------------------------------------------------------------------------------|
| 123 TOO MANY<br>VOLUMES DETECTED          | Error         | The array controller only<br>supports a maximum of 32<br>configured volumes. More<br>volumes then that were<br>detected at power up. This<br>typically occurs when<br>migrating a set of volumes<br>from one array controller to<br>a different array controller<br>that already has configured<br>volumes on it. The migrated<br>volumes have not been<br>added.       | Remove the migrated drives<br>and run the Array<br>Configuration Utility<br>(ACU). Delete any<br>unneeded volumes until the<br>number of existing volumes<br>plus the number of<br>migrated volumes is 32 or<br>less. Add the migrated<br>drives back.                                        |
| 125 ACCESS CONTROL<br>CONFLICT DETECTED   | Error         | A set of volumes have been<br>migrated from one array<br>controller to a different<br>array controller that<br>already has configured<br>volumes on it. The migrated<br>volumes have access<br>controls defined for them<br>that conflicts with the<br>existing configuration. The<br>access controls has been<br>modified so as to allow the<br>migration to proceed.  | Run the Array<br>Configuration Utility (ACU)<br>to check the new access<br>controls and modify them if<br>needed.                                                                                                    |
| 126 ACCESS CONTROL<br>RESOURCES EXCEEDED  | Error         | A set of volumes have been<br>migrated from one array<br>controller to a different<br>array controllers that<br>already has configured<br>volumes on it. The migrated<br>volumes have access<br>controls defined for them<br>that conflicts with the<br>existing configuration. The<br>access controls has been<br>modified so as to allow the<br>migration to proceed. | Run the Array<br>Configuration Utility (ACU)<br>to check the new access<br>controls and modify them if<br>needed.                                                                                                    |
| 201 ARRAY<br>CONTROLLER<br>TEMPERATURE OK | Informational | The temperature sensor on<br>the array controller<br>indicates that the<br>temperature which was<br>previously exceeding the<br>normal operating range is<br>now back within the range.                                                                                                    |                                                                                                    |
| 202 ARRAY<br>CONTROLLER<br>OVERHEATING    | Error         | The temperature sensor on<br>the array controller<br>indicates that the array<br>controller is starting to<br>exceed the normal<br>operating range.                                                                                                    | Check all MSA1500 cs<br>fans and insure they are<br>operating. Any failed fans<br>should be replaced. If only<br>one array controller is<br>inserted, insure that there<br>are cover plates installed in<br>the empty array controller<br>bay and the fibre bay of<br>the MSA1500 cs chassis. |

| Message                               | Туре          | Description                                                                                                    | Action                                                                                                    |
|---------------------------------------|---------------|----------------------------------------------------------------------------------------------------|----------------------------------------------------------------------------------------------------|
| 203 ARRAY<br>CONTROLLER<br>OVERHEATED | Error         | The temperature sensor on<br>the array controller<br>indicates that the array<br>controller has exceeded the<br>safe operating range.                                                                         | The MSA1500 cs should<br>be powered off as soon as<br>possible to avoid hardware<br>failure.<br>Check all MSA1500 cs<br>fans and insure they are<br>operating. Any failed fans<br>should be replaced. If only<br>one array controller is<br>inserted, insure that there<br>are cover plates installed in<br>the empty array controller<br>bay and the fibre bay of<br>the MSA1500 cs chassis. |
| 204 ARRAY<br>CONTROLLER DISABLED      | Error         | The array controller has<br>been disabled due to a<br>redundancy failure.                                                                                                    | Remove the failed array<br>controller, wait 10 seconds,<br>and then reinsert the array<br>controller insuring that it is<br>fully seated in the chassis.<br>Should the issue persist<br>contact HP support.                                                                                                    |
| 205 ARRAY<br>CONTROLLER<br>RESTARTING | Informational | The array controller has<br>completed firmware<br>cloning and will be<br>restarted automatically.                                                                                                    |                                                                                                    |
| 300 RECOVERY ROM<br>AUTOFLASH STARTED | Informational | Indicates that the array<br>controller has detected that<br>the firmware's backup<br>recovery ROM image is<br>invalid and is copying the<br>current active firmware<br>image into the backup<br>recovery ROM. |                                                                                                    |
| 301 RECOVERY ROM<br>AUTOFLASH DONE    | Informational | Indicates that the array<br>controller has successfully<br>completed the process of<br>copying the current active<br>firmware image into the<br>backup recovery ROM.                                          |                                                                                                    |
| 302 RECOVERY ROM<br>AUTOFLASH FAILED  | Error         | Indicates that the array<br>controller failed to copy the<br>current active firmware<br>image into the backup<br>recovery ROM. Recovery<br>ROM support is disabled.                                           | Remove the failing array<br>controller, wait 10 seconds,<br>and then reinsert the array<br>controller insuring that it is<br>fully seated in the chassis.<br>The ROM autoflash process<br>will be attempted again.<br>Should the issue persist<br>contact HP support.                                                                                                    |

| Message                       | Туре          | Description                                                                                                    | Action                                                                                                    |
|-------------------------------|---------------|----------------------------------------------------------------------------------------------------|----------------------------------------------------------------------------------------------------|
| 303 ROM CLONING<br>STARTED    | Informational | Indicates that the two array<br>controllers in a MSA1500<br>cs do not have the same<br>version of firmware on<br>them. Therefore, one array<br>controller's version of the<br>firmware will be copied on<br>to the other array<br>controller. Both controllers<br>must be running the same<br>version of firmware in order<br>for controller redundancy<br>to operate.<br>If both array controllers are<br>in the power up sequence, |                                                                                                    |
|                               |               | then the most recent version<br>of firmware will be used.<br>If one array controller has<br>already completed the<br>power up sequence and is<br>now <i>active</i> , then its version<br>of firmware will be used<br>even if less recent.                                                                                                    |                                                                                                    |
| 304 ROM CLONING<br>DONE       | Informational | Indicates that the two array<br>controllers in a MSA1500<br>cs have finished copying<br>one array controller's<br>version of firmware to the<br>other array controller. Both<br>controllers must be running<br>the same version of<br>firmware in order for<br>controller redundancy to<br>operate.                                                                                                    |                                                                                                    |
| 305 ROM CLONING<br>FAILED     | Error         | Indicates that the two array<br>controllers in a MSA1500<br>cs failed to copy one array<br>controller's version of<br>firmware to the other array<br>controller. Both controllers<br>must be running the same<br>version of firmware in order<br>for controller redundancy<br>to operate.                                                                                                    | Remove the <i>standby</i> array<br>controller, wait 10 seconds,<br>and then reinsert the array<br>controller insuring that it is<br>fully seated in the chassis.<br>The ROM cloning process<br>will be attempted again.<br>Should the issue persist<br>contact HP support. |
| 306 FIRMWARE FLASH<br>STARTED | Informational | Indicates that the array<br>controller in the MSA1500<br>cs has started the firmware<br>flash process. Do not turn<br>off power to the system until<br>it has completed. This could<br>take several minutes.                                                                                                    |                                                                                                    |
| 307 FIRMWARE FLASH<br>DONE    | Informational | Indicates that the array<br>controller in the MSA1500<br>cs has completed the<br>firmware flash process. It is<br>now safe to turn off power<br>to the system.                                                                                                    |                                                                                                    |

| Message                                           | Туре          | Description                                                                                                    | Action                                                                                     |
|---------------------------------------------------|---------------|----------------------------------------------------------------------------------------------------|--------------------------------------------------------------------------------------------|
| 308 FIRMWARE FLASH<br>FAILED                      | Error         | Indicates that the array<br>controller in the MSA1500<br>cs has failed the firmware<br>flash process.                                                                                                    | Attempt the flash process<br>again.<br>Should the issue persist,<br>contact HP support.    |
| 312 FIRMWARE FLASH<br>STARTED ON BOX ??           | Informational | Indicates that the SATA<br>storage enclosure assigned<br>to the referenced box<br>number has started the<br>firmware flash process. Do<br>not turn off the power to the<br>system until it has<br>completed. This could take<br>five minutes. |                                                                                            |
| 313 FIRMWARE FLASH<br>DONE ON BOX ??              | Informational | Indicates that the SATA<br>storage enclosure assigned<br>to the referenced box<br>number has completed the<br>firmware flash process. It is<br>now safe to turn off power<br>to the system.                                                   |                                                                                            |
| 314 FIRMWARE FLASH<br>FAILED ON BOX ??            | Error         | Indicates that the SATA<br>storage enclosure assigned<br>to the referenced box<br>number has failed the<br>firmware flash process.                                                                                                    | Attempt the flash process<br>again. Should the issue<br>persist, contact HP support.       |
| 400 STORAGE BOX<br># <n> FAN OK</n>               | Informational | The specified storage<br>enclosure indicates that one<br>of its fans which previously<br>had been failed or<br>degraded is now operating<br>normally.                                                                                         |                                                                                            |
| 401 STORAGE BOX<br># <n> FAN FAILED</n>           | Error         | The specified storage<br>enclosure indicates that one<br>of its fans has failed. The<br>storage enclosure and any<br>devices in it may now be<br>susceptible to overheating<br>if corrective action is not<br>taken.                          | Check all fans and insure<br>they are operating. Any<br>failed fans should be<br>replaced. |
| 402 STORAGE BOX<br># <n> FAN DEGRADED</n>         | Error         | The specified storage<br>enclosure indicates that one<br>of its fans is not operating<br>at full efficiency. The fan<br>may eventually fail.                                                                                                  | Check all fans and insure<br>they are operating. Any<br>failed fans should be<br>replaced. |
| 403 STORAGE BOX<br># <n> FAN HOT<br/>INSERTED</n> | Informational | The specified storage<br>enclosure indicates that a<br>fan has been added.                                                                                                    |                                                                                            |
| 404 STORAGE BOX<br># <n> FAN HOT<br/>REMOVED</n>  | Informational | The specified storage<br>enclosure indicates that a<br>fan has been removed.                                                                                                    |                                                                                            |
## Table 11: LCD Message Descriptions

| Message                                              | Туре          | Description                                                                                                    | Action                                                                                                    |
|------------------------------------------------------|---------------|----------------------------------------------------------------------------------------------------|----------------------------------------------------------------------------------------------------|
| 405 STORAGE BOX<br># <n> TEMPERATURE OK</n>          | Informational | The temperature sensor in<br>the storage enclosure<br>indicates that the<br>temperature is now back in<br>the normal operating<br>range.         |                                                                                                    |
| 406 STORAGE BOX<br># <n> OVERHEATING</n>             | Error         | The temperature sensor in<br>the storage enclosure<br>indicates that the enclosure<br>is starting to exceed the<br>normal operating range.       | Check all fans and insure<br>they are operating. Any<br>failed fans should be<br>replaced. Insure that there<br>are drive blank cartridges<br>in any empty drive bays in<br>the enclosure. If the<br>enclosure is a MSA1500 cs<br>and only one array<br>controller is inserted, insure<br>that there are cover plates<br>installed in the empty array<br>controller bay and the fibre<br>bay in the chassis.                                                                                                    |
| 407 STORAGE BOX<br># <n> OVERHEATED</n>              | Error         | The temperature sensor in<br>the storage enclosure<br>indicates that the enclosure<br>has exceeded the safe<br>operating range.                  | The MSA1500 cs should<br>be powered off as soon as<br>possible and immediately<br>after that, the enclosure<br>should be powered off, to<br>avoid hardware failure.<br>Check all fans and insure<br>they are operating. Any<br>failed fans should be<br>replaced. Insure that there<br>are drive blank cartridges<br>in any empty drive bays in<br>the enclosure. If the<br>enclosure is a MSA1500 cs<br>and only one array<br>controller is inserted, insure<br>that there are cover plates<br>installed in the empty array<br>controller bay and the fibre<br>bay in the chassis. |
| 408 STORAGE BOX<br># <n> POWER SUPPLY<br/>OK</n>     | Informational | The specified storage<br>enclosure indicates that one<br>of its power supplies which<br>previously had been failed<br>is now operating normally. |                                                                                                    |
| 409 STORAGE BOX<br># <n> POWER SUPPLY<br/>FAILED</n> | Error         | The specified storage<br>enclosure indicates that one<br>of its power supplies has<br>failed.                                                    | Check all power supplies<br>and insure they are<br>operating. Any failed<br>power supplies should be<br>replaced.                                                                                                    |
| 410 STORAGE BOX<br># <n> POWER SUPPLY<br/>ADDED</n>  | Informational | The specified storage<br>enclosure indicates that a<br>power supply has been<br>added.                                                           |                                                                                                    |

## Table 11: LCD Message Descriptions

| Message                                               | Туре          | Description                                                                                                    | Action                                                                                                    |
|-------------------------------------------------------|---------------|----------------------------------------------------------------------------------------------------|----------------------------------------------------------------------------------------------------|
| 411 STORAGE BOX<br># <n> POWER SUPPLY<br/>REMOVED</n> | Informational | The specified storage<br>enclosure indicates that a<br>power supply has been<br>removed.                          |                                                                                                    |
| 412 STORAGE BOX<br># <n> EMU NOT<br/>RESPONDING</n>   | Error         | The specified storage<br>enclosure is not responding<br>to commands.                                              | Insure the storage box is<br>powered on. Insure all<br>cables are connected<br>securely. Power of the<br>MSA1500 cs and the<br>storage box. Power on the<br>storage box first and then<br>the MSA1500 cs.<br>Should the issue persist, |
| 415 STORAGE BOX #2<br>OR #3 HOT ADDED                 | Informational | A HP StorageWorks SCSI<br>expansion storage<br>enclosure has been<br>hot-added to the<br>MSA1500 cs.              | contact HP support.                                                                                                    |
| 500 INITIALIZING<br>PCI SUBSYSTEM                     | Informational | The array controller's PCI<br>subsystem is being<br>initialized as part of the<br>power up sequence.              |                                                                                                    |
| 501 PCI SUBSYSTEM<br>HARDWARE FAILURE                 | Error         | The array controller's PCI<br>subsystem has encountered<br>a critical error during the<br>power up sequence.      | Remove the failed array<br>controller, wait 10 seconds,<br>and then reinsert the array<br>controller insuring that it is<br>fully seated in the chassis.                                                                               |
|                                                       |               |                                                                                                    | contact HP support.                                                                                                    |
| 502 PCI BRIDGE ASIC<br>SELF TEST FAILURE              | Error         | The array controller's PCI<br>bridge ASIC has<br>encountered a critical error<br>during the power up<br>sequence. | Remove the failed array<br>controller, wait 10 seconds,<br>and then reinsert the array<br>controller insuring that it is<br>fully seated in the chassis.<br>Should the issue persist<br>contact HP support.                            |
| 510 INITIALIZING<br>FIBRE SUBSYSTEM                   | Informational | The array controller's fibre<br>subsystem is being<br>initialized as part of the<br>power up sequence.            |                                                                                                    |
| 513 UNCORRECTED ECC<br>MEMORY ERROR SEEN              | Error         | The array controller has<br>detected an uncorrectable<br>error in the ECC memory<br>on the memory cache<br>board. | Remove the failed array<br>controller and replace the<br>memory cache board with<br>a new one.                                                                                                    |

## Table 11: LCD Message Descriptions

| Message                              | Туре          | Description                                                                                                    | Action                                                                                                    |
|--------------------------------------|---------------|----------------------------------------------------------------------------------------------------|----------------------------------------------------------------------------------------------------|
| 515 FIBRE DEVICE<br>HARDWARE FAILURE | Error         | The fibre device that is<br>installed in the MSA1500<br>cs fibre bay was not<br>recognized by the array<br>controller.                                                                                                    | Verify the fibre device is<br>supported by the<br>MSA 1500 cs by checking<br>the documentation that<br>came with it. If it is<br>supported then remove the<br>fibre device, wait one<br>minute and then reinsert it<br>insuring it is fully seated in<br>the chassis. Wait one<br>minute and check the LCD<br>to see if a new copy of this<br>error message is created.<br>The service indicator LED<br>on the back of the switch<br>should turn solid green if<br>the device is operating<br>normally. The service<br>indicator LED will flash<br>amber if it has failed<br>again.<br>Should the issue persist,<br>contact HP support. |
| 516 FIBRE SUSBYSTEM<br>LINK FAILURE  | Error         | There is no active fibre<br>connection to this<br>MSA1000 array controller<br>(Laser OFF).<br>If the Fibre connection is a<br>direct-connect from an<br>HBA to the MSA1500 cs,<br>this message is expected<br>when the server is powered<br>off or restarted. | Power on the server and<br>load the HBA drivers.<br>If the status does not<br>change to OK, check<br>cables, fibre bay board,<br>SFP, and HBA.                                                                                                    |
| 517 FIBRE SUBSYSTEM<br>LINK OK       | Informational | There is an active fibre<br>connection to this<br>MSA1000 array controller<br>(Laser On).<br>This message is only<br>displayed when preceded<br>by message 516.                                                                                               |                                                                                                    |
| 518 PERSISTENT MEM<br>ENABLED        | Informational | Global variables such as<br>system prompts and profile<br>information remain<br>persistent in cache over<br>power cycles of the<br>MSA1500 cs.<br>This message is displayed<br>each time the MSA1500 cs<br>is powered up.                                     |                                                                                                    |

# **Recovery ROM and ROM cloning**

## **Recovery ROM**

Each MSA1000 Controller contains ROM (Read-Only Memory), which holds the firmware that operates the controller. The Recovery ROM feature stores two complete firmware images in the ROM: one active image and one backup image. When the controller is powering up, it checks both firmware images to ensure they are valid. If either is not, the valid image will be copied on top of the invalid image to correct it. This is referred to as auto-flashing. All of this functionality is done automatically by the controller and does not require any user intervention.

## **ROM** cloning

In order for a MSA1500 cs to operate in a redundant controller configuration, it must contain two controllers that are executing the same version of firmware. During power up (or if an optional controller is hot-plugged while the MSA1500 cs is already operating) the firmware versions on both controllers are compared. If they are not the same, then the ROM Cloning feature will attempt to copy one version of firmware onto the other controller. After the copy has been completed, the controller that was modified will be automatically reset. Once the reset controller has powered up the two controllers should then start redundant operation. All of this functionality is done automatically by the controllers and does not require any user intervention. On initial power up, the controller in the right slot is considered the primary controller and the version of firmware on that controller is cloned. If a failed controller is replaced, the controller still in operation is considered the primary controller and the version on that controller is cloned.

There is the possibility that a specific version of firmware may not be compatible with certain hardware revisions of a controller. In this scenario, the most recent firmware version that is compatible with both controllers will be copied to the controller with the incompatible firmware version. However, if the controller that is updated is already operating and processing I/O, then it will not be reset. The MSA1500 cs will not enter redundant operation and an appropriate message will be shown on the display. After the MSA1500 cs has been shutdown and powered back on, the controllers will then be able to enter redundant operation. On a subsequent power cycle, both controllers will enter redundant mode.

# 4

# Overview

This chapter provides figures and tables showing front and rear views and the locations of connectors and indicators on various parts of the HP StorageWorks MSA1500 cs.

## Front and rear views

**Connectors and Indicators** 

This section contains figures and information about the front and rear views of the MSA1500 cs.

## Front view

The front view is displayed in Figure 33.

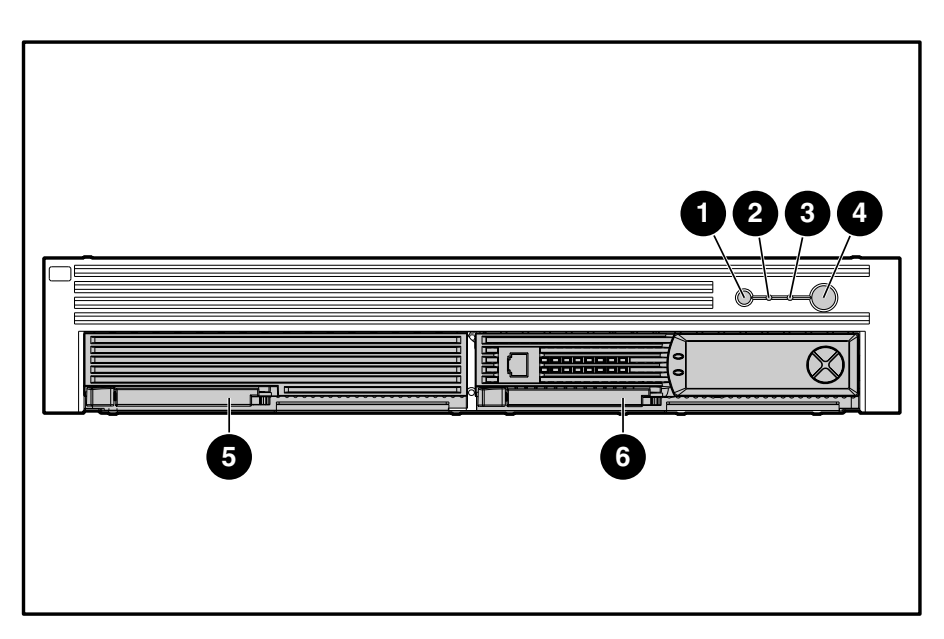

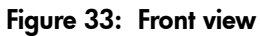

| w |
|---|
|   |

| ltem | Description                    |  |  |  |  |
|------|--------------------------------|--|--|--|--|
| 0    | Unit ID button (blue)          |  |  |  |  |
| 0    | System fault indicator (amber) |  |  |  |  |
| 6    | Heartbeat LED (blinking green) |  |  |  |  |
| 4    | Power button (green or amber)  |  |  |  |  |
| 6    | MSA1000 Controller             |  |  |  |  |
| 6    | Controller blank               |  |  |  |  |

## **Rear view**

The features and accessible components on the rear panel of the standard configuration are shown in Figure 34.

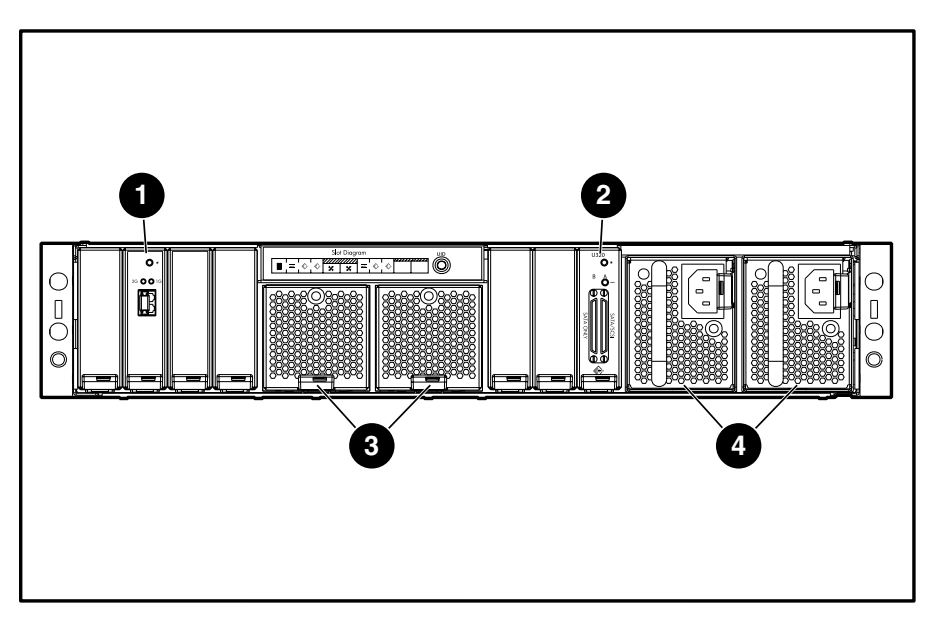

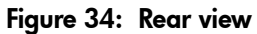

Table 13: MSA1500 cs Rear View

| ltem | Description              |  |  |  |
|------|--------------------------|--|--|--|
| 0    | Fibre Channel I/O module |  |  |  |
| 0    | SCSI I/O module          |  |  |  |
| 6    | Fan modules              |  |  |  |
| 4    | Power supplies           |  |  |  |

# Slot diagram label

A slot diagram label is located on the rear of the MSA1500 cs. The label denotes the proper component for each slot. The label is shown in Figure 35.

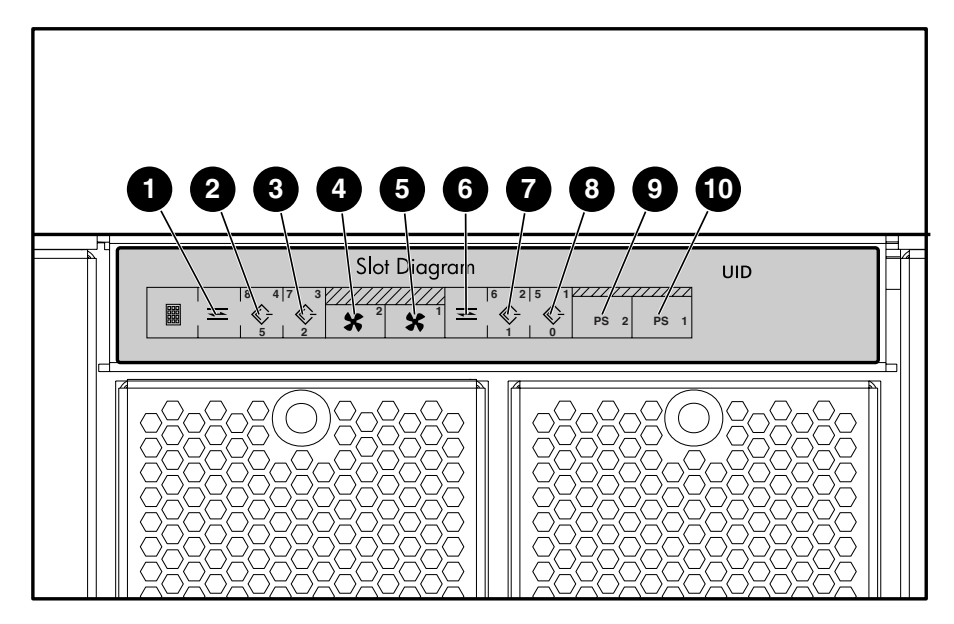

Figure 35: Slot diagram label

Table 14: Slot Diagram Label

| ltem | Description              |  |  |  |
|------|--------------------------|--|--|--|
| 0    | Fibre Channel I/O module |  |  |  |
| 0    | SCSI I/O module (bus 3)  |  |  |  |
| 6    | SCSI I/O module (bus 2)  |  |  |  |
| 4    | Fan module               |  |  |  |
| 6    | Fan module               |  |  |  |
| 6    | Fibre Channel I/O module |  |  |  |
| Ø    | SCSI I/O module (bus 1)  |  |  |  |
| 8    | SCSI I/O module (bus 0)  |  |  |  |
| 9    | Power supply             |  |  |  |
| Ū    | Power supply             |  |  |  |

## Connectors

# SCSI I/O module connectors

The connectors located on the rear of the SCSI I/O module are shown in figure Figure 36.

**Note:** Two SATA storage enclosures can be connected to a single SCSI I/O module. Only one SCSI storage enclosure can be connected to SCSI I/O module. When connecting a SCSI storage enclosure, use SCSI port B.

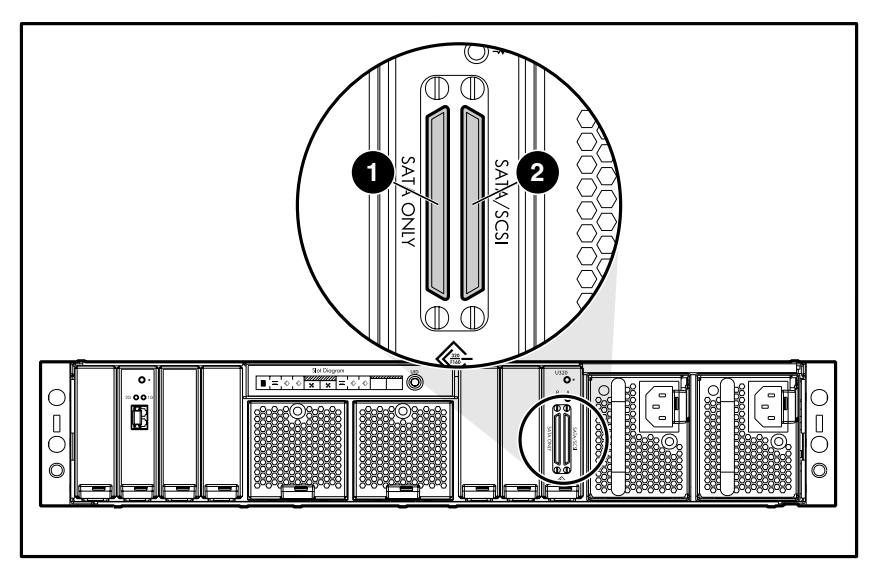

Figure 36: SCSI I/O module connectors

| Table 1 | 15: | SCSI | I/ | 0 | Module | Connectors |
|---------|-----|------|----|---|--------|------------|
|---------|-----|------|----|---|--------|------------|

| ltem | Description |
|------|-------------|
| 0    | SCSI Port B |
| 0    | SCSI Port A |

# Indicators

The MSA1500 cs is equipped with a series of indicators. The following sections list the indicators.

## Interpreting component indicators

If the fault indicator on any of the MSA1500 cs components is amber, determine the reason for this alert by examining the component indicators to see if any indicates a fault.

## **Enclosure status indicators**

The Enclosure Status indicators are found on the MSA1500 cs, as show in Figure 37.

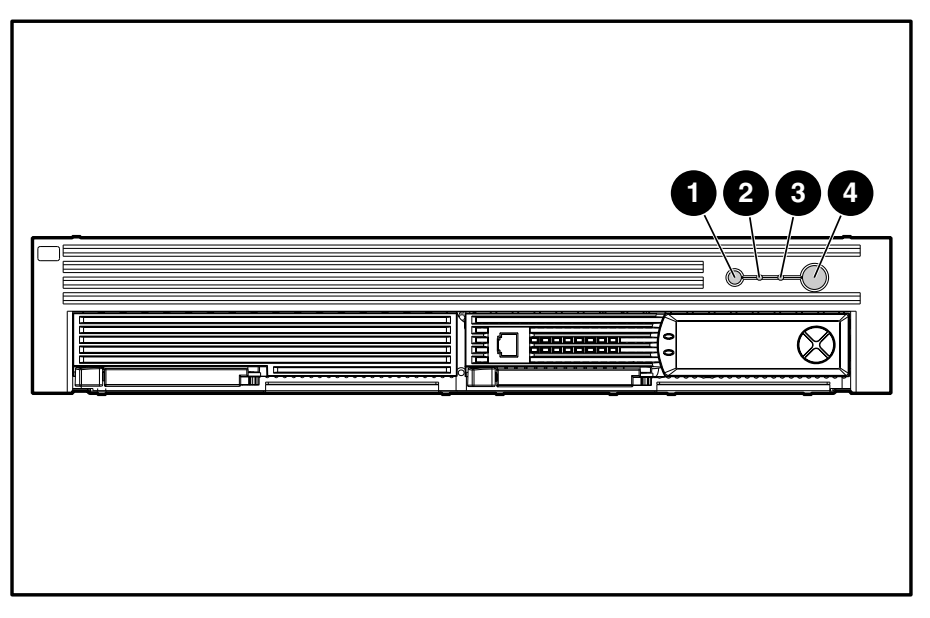

Figure 37: Enclosure status indicators

| Table 16: | Enclosure | Status | Indicators |
|-----------|-----------|--------|------------|
|-----------|-----------|--------|------------|

| Number | Indicator    | Condition | Color | Meaning                                      |
|--------|--------------|-----------|-------|----------------------------------------------|
| 0      | UID          | On        | Blue  | Unit being identified                        |
|        |              | Off       |       | Normal                                       |
| 0      | System fault | On        | Amber | Fan module cannot access controllers         |
|        |              | Off       |       | Normal                                       |
| 8      | Heartbeat    | Flashing  | Green | Normal/Fan modules are accessing controllers |
|        |              | Off       |       | Power off or fault                           |
| 4      | Power        | On        | Green | Power on                                     |
|        |              | Off       | Amber | Power off                                    |

**Note:** The system power in the MSA1500 cs does not shut off completely with the power switch. STANDBY removes power from most of the electronics and the drives, but portions of the power supply and some internal circuitry remain active. To remove the power completely, disconnect all power cords from the equipment.

## Power supply

The power supply uses a single bi-color LED to indicate status. This LED can be illuminated with either a green or amber color. The green indicator on the power supply assembly is on when the power supply is operational. When the power supply experiences a fault, the power supply indicator turns amber. If the power supply indicator is off, AC power is not present.

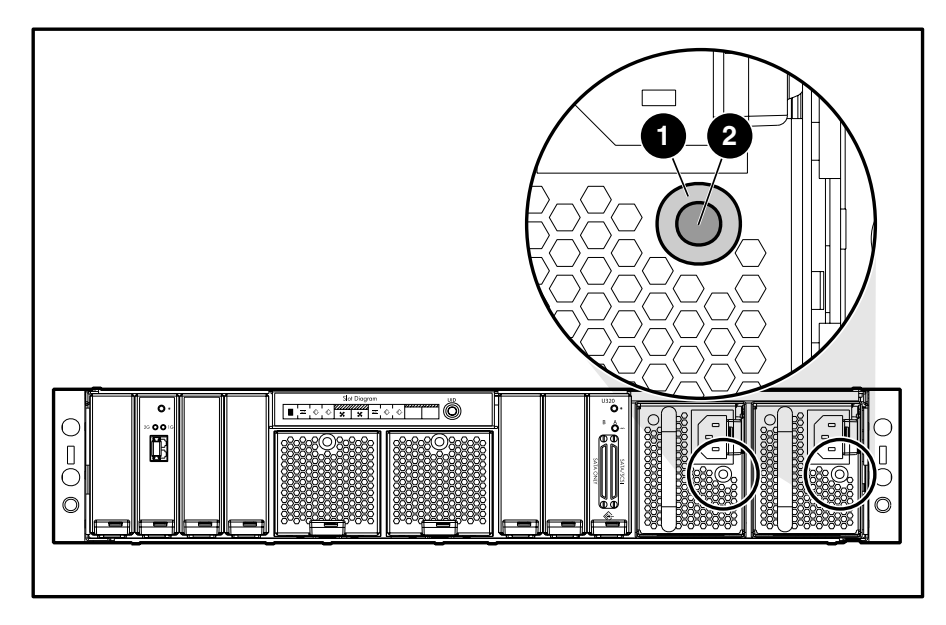

Figure 38: Power supply indicators

| Table | 17: | Power | Suppl | ly Indicators | ŝ |
|-------|-----|-------|-------|---------------|---|
|-------|-----|-------|-------|---------------|---|

| Number | Condition       | Meaning            |
|--------|-----------------|--------------------|
| Û      | Solid green/off | Power on/power off |
| 0      | Flashing amber  | Fault              |

## Fan module

The fan modules cool the enclosure by circulating air through the enclosure and elements. The rate at which air moves (the air flow) determines the amount of cooling.

The fan module uses a single bi-color LED to indicate status. This LED can be illuminated with either a green or amber color. The green indicator on the fan module assembly is on when the fan module is operational. When the fan module experiences a fault, the fan module indicator turns amber.

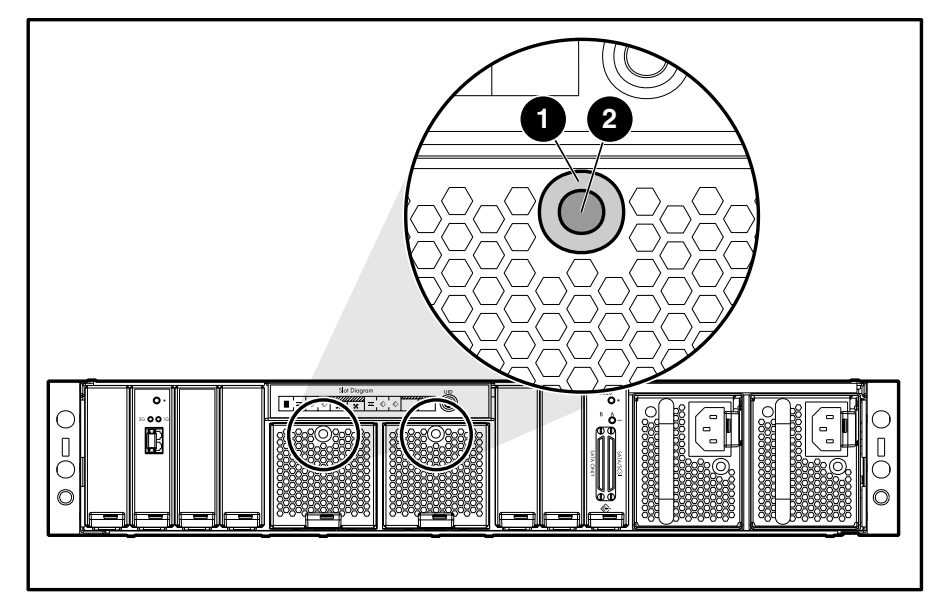

Figure 39: Fan module indicators

| Table | 18: | Fan | Module | Indicators |
|-------|-----|-----|--------|------------|
|-------|-----|-----|--------|------------|

| Number | Condition      | Meaning  |
|--------|----------------|----------|
| 0      | Solid green    | Power on |
| 0      | Flashing amber | Fault    |

## SCSI I/O module

The SCSI I/O module has two indicators. Figure 40 and Table 19 describe the locations and meanings of the indicators.

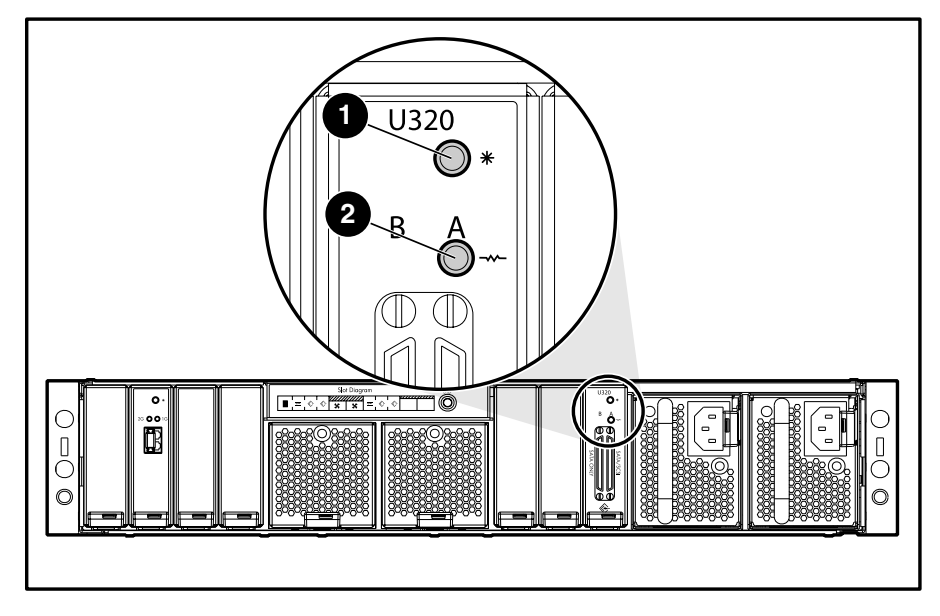

Figure 40: SCSI I/Omodule indicators

Table 19: SCSI I/O Module Indicators

| Number | Indicator   | Condition      | Meaning  |
|--------|-------------|----------------|----------|
| 0      | Status      | Solid green    | Power on |
| 0      | SCSI port A | Flashing green | Activity |

## Fibre Channel I/O module

The Fibre Channel I/O module three bi-color LEDs to indicate status. These LEDs can be illuminated with either a green or amber color. Figure 41 and Table 20 describe the locations and meanings of the indicators.

Two flashing amber lights indicate that the controller is not present.

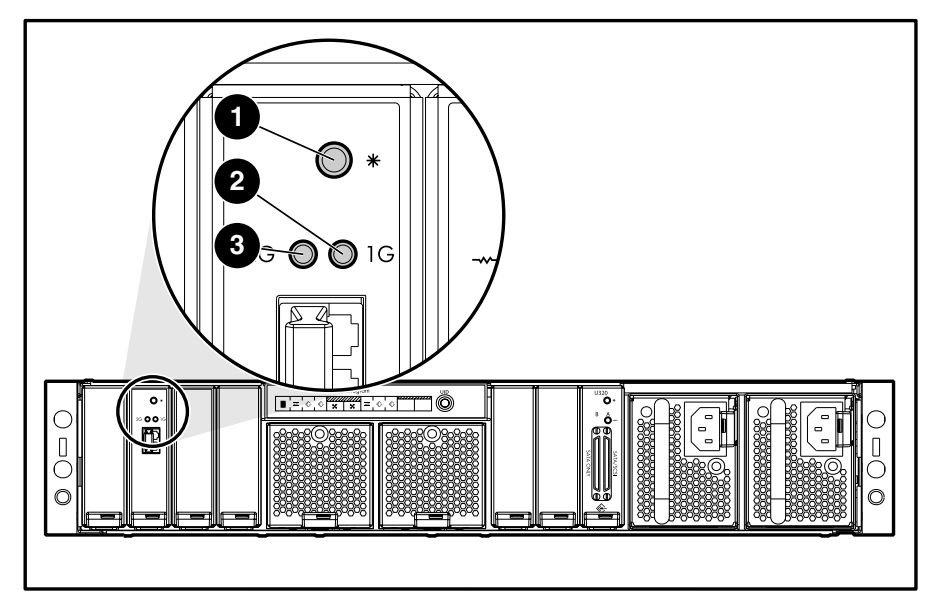

Figure 41: Fibre Channel I/O module indicators

| Number | Indicator | Condition      | Meaning                                                              |
|--------|-----------|----------------|----------------------------------------------------------------------|
| 0      | Status    | Solid green    | Power on                                                             |
|        |           | Flashing amber | A link to the controller is no longer present.                       |
| 0      | 1-Gb      | Solid green    | Port has auto negotiated to a good 1-Gb link.                        |
|        |           | Flashing amber | Transceiver is either not plugged in or a link is no longer present. |
| 6      | 2-Gb      | Solid green    | Port has auto negotiated to a good 2-Gb link.                        |
|        |           | Flashing amber | Transceiver is either not plugged in or a link is no longer present. |

| Table 20: | Fibre | Channel | I/O | Module | Indicators |
|-----------|-------|---------|-----|--------|------------|
|-----------|-------|---------|-----|--------|------------|

## **MSA1000** Controller indicators

During normal runtime, the MSA1000 Controller has 16 indicators that indicate activity or malfunction of the controller. They are labeled 1-16. Figure 42 and Table 21 describe the purpose and function of each indicator.

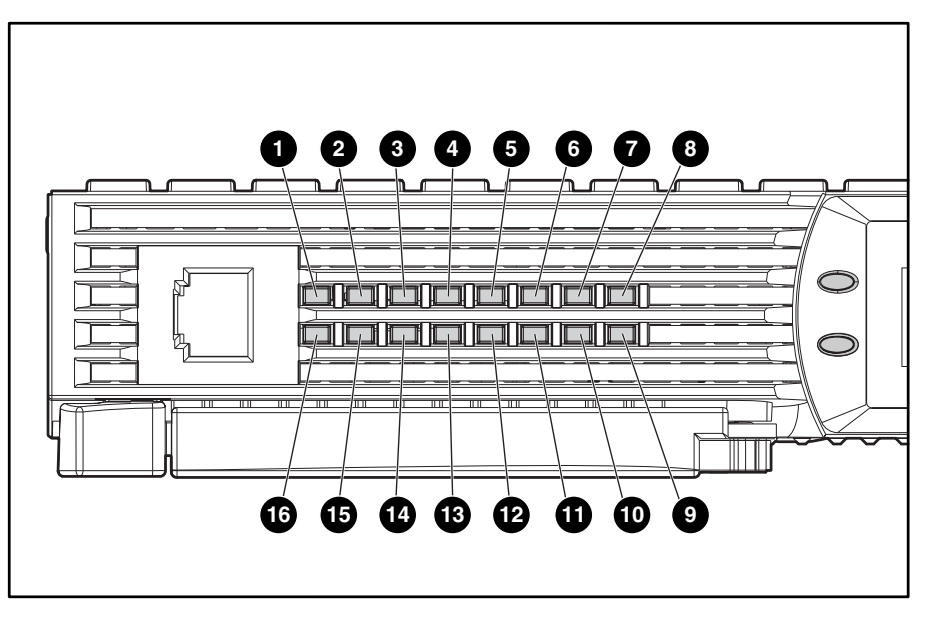

Figure 42: MSA1000 Controller indicators Table 21: MSA1000 Controller Indicator Descriptions

| Indicator   | Function                          | Description                                                                                                    |
|-------------|-----------------------------------|----------------------------------------------------------------------------------------------------|
| 0           | Drive failure                     | ON = A configured hard drive has failed in the array                                                                   |
| 0           | Cache Activity                    | ON = Cache active<br>OFF = No cache activity<br>Blinking = Cache transfer pending                                      |
| ß           | SCSI Bus 1 active                 | ON = Indicates requests are outstanding on the second SCSI bus                                                         |
| 4           | SCSI Bus 0 active                 | ON = Indicates requests are outstanding on the first SCSI bus                                                          |
| 0           | Logical I/O active                | ON = Currently processing logical requests from the Host<br>Adapter                                                    |
| 0           | Direct Memory Access (DMA) active | ON = DMA transfers are active                                                                                          |
| Ø           | Active/Standby                    | ON=Controller is active<br>OFF=Controller is in standby                                                                |
| 8           | Idle Heartbeat                    | Indicates the Array Controller is idle and functioning                                                                 |
| <b>0</b> -0 | Busy status                       | ON = Indicates this Array Controller is idle<br>OFF = Indicates this Array Controller is operating at full<br>capacity |
| <b>B</b> -0 | Fibre Channel IDs                 |                                                                                                    |

# A

# **Regulatory Compliance Notices**

## **Regulatory Compliance identification numbers**

For the purpose of regulatory compliance certifications and identification, your HP StorageWorks MSA1000 is assigned an HP Series number. The Storage System Series number can be found on the product label, along with the required approval markings and information. The product label is located on the right side of the chassis. When requesting certification information for this product, always refer to this Series number. This Series number should not be confused with the marketing name or model number for your Storage System.

## Federal Communications Commission notice

This equipment has been tested and found to comply with the limits for a Class A digital device, pursuant to Part 15 of the FCC Rules. These limits are designed to provide reasonable protection against harmful interference when the equipment is operated in a commercial environment. This equipment generates, uses, and can radiate radio frequency energy and, if not installed and used in accordance with the instructions, may cause harmful interference to radio communications. Operation of this equipment in a residential area is likely to cause harmful interference, in which case the user will be required to correct the interference at personal expense.

## **Modifications**

The FCC requires the user to be notified that any changes or modifications made to this device that are not expressly approved by Hewlett-Packard Company may void the user's authority to operate the equipment.

## Cables

Connections to this device must be made with shielded cables with metallic RFI/EMI connector hoods in order to comply with FCC Rules and Regulations.

## Canadian notice (Avis Canadien)

This Class A digital apparatus meets all requirements of the Canadian Interference-Causing Equipment Regulations.

Cet appareil numérique de la classe A respecte toutes les exigences du Règlement sur le matériel brouilleur du Canada.

## **European Union notice**

Products with the CE Marking comply with both the EMC Directive (89/336/EEC) and the Low Voltage Directive (73/23/EEC) issued by the Commission of the European Community.

Compliance with these directives implies conformity to the following European Norms (in brackets are the equivalent international standards):

- EN55022 (CISPR 22) Electromagnetic Interference
- EN50082-1 (IEC801-2, IEC801-3, IEC801-4) Electromagnetic Immunity
- EN60950 (IEC950) Product Safety

#### Japanese notice

ご使用になっている装置にVCCIマークが付いていましたら、次の説明文を お読み下さい。

この装置は、情報処理装置等電波障害自主規制協議会(VCCI)の基準 に基づくクラスB情報技術装置です。この装置は、家庭環境で使用すること を目的としていますが、この装置がラジオやテレビジョン受信機に近接して 使用されると、受信障害を引き起こすことがあります。 取扱説明書に従って正しい取り扱いをして下さい。

VCCIマークが付いていない場合には、次の点にご注意下さい。

この装置は、情報処理装置等電波障害自主規制協議会(VCCI)の基準に 基づくクラスA情報技術装置です この装置を家庭環境で使用すると電波 妨害を引き起こすことがあります。この場合には使用者が適切な対策を講ず るよう要求されることがあります。

## **BSMI** notice

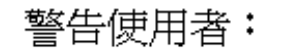

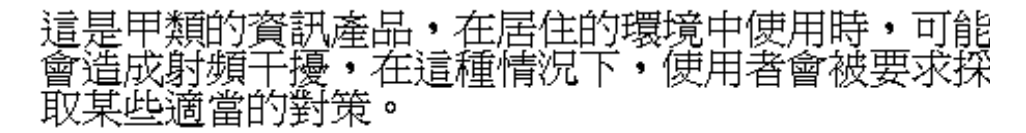

## Laser compliance

The SFP Module contains a laser diode of either gallium aluminum arsenide (GaALAs) emitting in the wavelength range of 770-860 nm, or indium gallium arsenide phosphide (InGaAsP) emitting in the wavelength range of 1270-1355 nm. All HP systems equipped with a laser device comply with safety standards, including International Electrotechnical Commission (IEC) 825. With specific regard to the laser, the equipment complies with laser product performance standards set by government agencies as a Class 1 laser product. The product does not emit hazardous laser radiation.

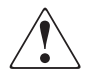

**WARNING:** Use of controls or adjustments or performance of procedures other than those specified herein or in the laser product's installation guide may result in hazardous radiation exposure. To reduce the risk of exposure to hazardous radiation:

- Do not try to open the unit enclosure. There are no user-serviceable components inside.
- Do not operate controls, make adjustments, or perform procedures to the laser device other than those specified herein.
- Allow only HP Authorized Service technicians to repair the unit.

The Center for Devices and Radiological Health (CDRH) of the U.S. Food and Drug Administration implemented regulations for laser products on August 2, 1976. These regulations apply to laser products manufactured from August 1, 1976. Compliance is mandatory for products marketed in the United States. This device is classified as a Class 1 laser product as defined by IEC 825.

CLASS 1 LASER PRODUCT

This indicates that the product is classified as a CLASS 1 LASER PRODUCT.

## **Battery replacement notice**

Your MSA1000 is provided with Nickel Metal Hydride batteries. There is a danger of explosion and risk of personal injury if the array is incorrectly replaced or mistreated. Replace only with the HP spare designated for this product. For more information about battery replacement or proper disposal, contact your HP Authorized Reseller or your Authorized Service Provider.

**WARNING:** Your Accelerator Array contains Nickel Metal Hydride batteries. There is risk of fire and burns if the battery pack is not handled properly. To reduce the risk of personal injury:

- Do not attempt to recharge the battery.
- Do not expose to temperatures higher than 60° C.
- Do not disassemble, crush, puncture, short external contacts, or dispose of in fire or water.
- Replace only with HP spare designated for this product.

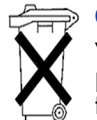

**Caution:** Batteries, battery packs, and accumulators should not be disposed of together with the general household waste. In order to forward them to recycling or proper disposal, please use the public collection system or return them to HP, your authorized HP Partners, or their agents.

# **Electrostatic Discharge**

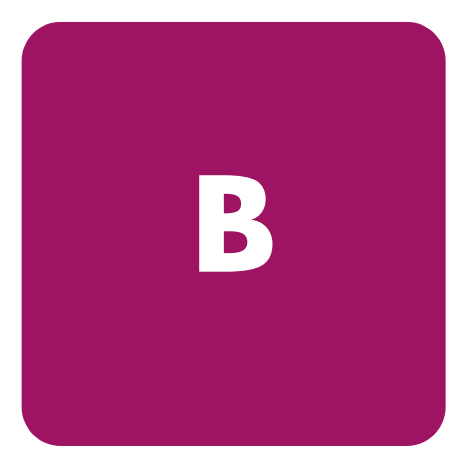

To prevent damage to the system, be aware of the precautions you need to follow when setting up the system or handling parts. A discharge of static electricity from a finger or other conductor may damage system boards or other static-sensitive devices. This type of damage may reduce the life expectancy of the device.

To prevent electrostatic damage, observe the following precautions:

- Avoid hand contact by transporting and storing products in static-safe containers.
- Keep electrostatic-sensitive parts in their containers until they arrive at static-free workstations.
- Place parts on a grounded surface before removing them from their containers.
- Avoid touching pins, leads, or circuitry.
- Always make sure you are properly grounded when touching a static-sensitive component or assembly.

# Grounding methods

There are several methods for grounding. Use one or more of the following methods when handling or installing electrostatic-sensitive parts:

- Use a wrist strap connected by a ground cord to a grounded workstation or computer chassis. Wrist straps are flexible straps with a minimum of 1 megohm ± 10 percent resistance in the ground cords. To provide proper ground, wear the strap snug against the skin.
- Use heel straps, toe straps, or boot straps at standing workstations. Wear the straps on both feet when standing on conductive floors or dissipating floor mats.
- Use conductive field service tools.
- Use a portable field service kit with a folding static-dissipating work mat.

If you do not have any of the suggested equipment for proper grounding, have an Authorized HP Reseller install the part.

**Note:** For more information on static electricity, or assistance with product installation, contact your HP Authorized Reseller.

# **Specifications**

C

This chapter provides operating and performance specifications for the HP StorageWorks MSA1500 cs. The sections in this chapter are:

- MSA1500 cs chassis
- Memory
- Power supply
- SCSI I/O module
- Fibre Channel I/O module
- Fan module

**Note:** For information on all supported components and their part numbers, see Chapter 1, "Illustrated Parts Catalog."

# MSA1500 cs chassis

| iuble ZZ. System Onit Specifications | Table | 22: | <b>System</b> | Unit S | Specifications |
|--------------------------------------|-------|-----|---------------|--------|----------------|
|--------------------------------------|-------|-----|---------------|--------|----------------|

| ltem                                                                                                    | Description                                                                              |  |
|----------------------------------------------------------------------------------------------------|------------------------------------------------------------------------------------------|--|
| Height                                                                                                    | 8.79 cm (3.46 in)                                                                        |  |
| Width                                                                                                    | 48.41 cm (19.06 in)                                                                      |  |
| Depth                                                                                                    | 61.77 cm (24.32 in)                                                                      |  |
| Weight                                                                                                    | 24.95 kg (55lbs)                                                                         |  |
| Input power requirements                                                                                                    |                                                                                          |  |
| Rated input voltage                                                                                                    | 100 - 240 VAC                                                                            |  |
| Rated input frequency                                                                                                    | 47 – 63 Hz                                                                               |  |
| Rated input current                                                                                                    | 6.4A Max, 1A typical                                                                     |  |
| Input Power (max)                                                                                                    | 400W Max, 95W typical                                                                    |  |
| Temperature range                                                                                                    |                                                                                          |  |
| Operating                                                                                                    | 10× to 35× C (derated 1×C per 1000<br>feet of elevation to 10000 ft.); (50× to<br>95× F) |  |
| Shipping                                                                                                    | -30× to 50× C (-22× to 122× F)                                                           |  |
| Relative humidity (noncondensing)                                                                                                    |                                                                                          |  |
| Operating                                                                                                    | 10% to 90%                                                                               |  |
| Non-operating                                                                                                    | up to 95%                                                                                |  |
| Maximum wet-bulb temperature                                                                                                    |                                                                                          |  |
| Long term storage                                                                                                    | 29×C (84.2×F)                                                                            |  |
| Short term storage                                                                                                    | 30×C (86×F)                                                                              |  |
| *Input Power and Heat Dissipation specifications are maximum values and apply to<br>worst-case conditions at full rated power supply load. The power/heat dissipation<br>for your installation will vary depending on the equipment configuration. |                                                                                          |  |

# Power supply

## Table 23: MSA1500 cs System Unit Power Supply Specifications

| ltem   | Description        |
|--------|--------------------|
| Height | 7.7 cm (3.0 in)    |
| Width  | 6.4 cm (2.5 in)    |
| Depth  | 32.0 cm (12.6 in)  |
| Weight | 1.80 kg (3.96 lbs) |

# SCSI I/O module

Table 24: SCSI I/O Module Specifications

| ltem   | Description         |
|--------|---------------------|
| Height | 8.13 cm (3.2 in)    |
| Width  | 2.34 cm (0.92 in)   |
| Depth  | 37.14 cm (14.62 in) |
| Weight | 0.46 kg (1.01lbs)   |

# Fibre Channel I/O module

Table 25: Fibre Channel I/O Module Specifications

| ltem   | Description         |
|--------|---------------------|
| Height | 8.13 cm (3.2 in)    |
| Width  | 2.34 cm (0.92 in)   |
| Depth  | 37.14 cm (14.62 in) |
| Weight | 0.44 kg (.96lbs)    |

# Fan module

#### Table 26: Fan Module Specifications

| ltem   | Description        |
|--------|--------------------|
| Height | 6.0 cm ( in)       |
| Width  | 6.0 cm ( in)       |
| Depth  | 26.8 cm (10.6 in)  |
| Weight | 0.50 kg (1.10 lbs) |

## Α

AC circuit overload, warning 23 power cord part number 17 array accelerator batteries, installing 32 audience 9 authorized reseller, HP 13

## B

batteries replacement notice 92 replacing 32 warnings 32

## С

cables 1-Gb to 2-Gb connection, part number 17 2-Gb to 2-Gb connection, part number 17 customizing 50 distances supported 50 multi-mode 50 option kits 50 part numbers 50 VHDCI, part number 17 cache module, part number 17 component level repairs, warning 23 connectors SCSI I/O module 81 controller blank, part number 17 ejector levers 27 failure 27 latches 27, 28 part number 17 removing 27 replacing 27 securing 28

Controller display box numbering 54 components 53 deleting messages 55 error messages 54 informational messages 54 message types 54 redundancy link light 55 user input messages 54 Controller display messages access control conflict detected 69 access control resources exceeded 69 array Controller disabled 70 array Controller overheated 70 array Controller overheating 69 array Controller restarting 70 array Controller temperature ok 69 bad drive firmware box, bay 65 bad SCSI bus mode non-lvd device found 57 begin redundancy support 57 cache batteries low recharging 63 cache data lost battery dead 62 cache disabled no configuration 63 cache error 64cache hardware batteries missing 65 cache hardware enabled 62 cache hardware temporarily disabled 62 cache module size 61 chassis nvram contents corrupted 57 configured volumes 68 critical lockup detected 56 drive failure box, bay 65 drive position change detected 66 drive position change invalid 66 dual cache module size mismatch 61 enable volume 56 enable volumes 56 firmware flash done 71 firmware flash done on SATA storage enclosure 72 firmware flash failed 72

Index

firmware flash failed on SATA enclosure 72 firmware flash started 71 firmware flash started on SATA enclosure 72 firmware version 56 initializing fibre subsystem 74 initializing PCI subsystem 74 initializing SCSI devices 57 initializing SCSI subsystem 56 new volume(s) detected 68 no cache module found 61 no volumes detected 68 obsolete cache data deleted 62 PCI bridge ASIC self-test failure 74 PCI subsystem hardware failure 74 read failure 57 recovery ROM autoflash done 70 recovery ROM autoflash failed 70 recovery ROM autoflash started 70 redundancy active active Controller 58 redundancy active standby Controller 58 redundancy failed cache DIMMS mismatch 61 redundancy failed cache size mismatch 59 redundancy failed firmware lockup 60 redundancy failed hardware failure 58 redundancy failed I/O request error 60 redundancy failed mismatch firmware 59 redundancy failed mismatch hardware 58 redundancy failed no second Controller 61 redundancy failed out of memory 60 redundancy failed PCI bus error 61 redundancy halted firmware cloned 59 replacement drive found box 65 restarting system 56 ROM cloning done 71 ROM cloning failed 71 ROM cloning started 71 scanning for SCSI devices 56 SCSI subsystem hardware failure 57 smart drive alert box 65 startup complete 56 storage box 72 storage box EMU not responding 74 storage box fan failed 72 storage box fan hot inserted 72 storage box fan hot removed 72 storage box overheated 73 storage box overheating 73 storage box power supply added 73 storage box power supply failed 73 storage box power supply ok 73 storage box power supply removed 74 storage box temperature ok 73 storage fan degraded 72

system halted for cache error 63 system name 56 too many volumes detected 69 uncorrected ECC memory error seen 74 valid cache data found at power-up 62 volume expansion disabled 67 volume expansion failure 68 volume initializing parity 68 volume rebuild failure 68 volume state deleted 68 volume state disabled 66 volume state expansion active 67 volume state failed 66 volume state ok 66 volume state rebuilding 66 volume state waiting to expand 67 volume state waiting to rebuild 67 volume state wrong drive replaced 67 volumestate interim recovery 66 volumestate missing drives 67 write failure 57 conventions document 10 equipment symbols 11 text symbols 10

## D

device preparation rack warnings 22 removing power 21 device, unloading from pallet 22 document conventions 10 prerequisites 9 related documentation 9

## E

electric shock hazard, warning 23 electrostatic discharge 93 equipment damage, warning 23 equipment symbols 11

## F

fan module indicators 84 FCC notice 89 fibre channel I/O module indicators 86

## G

getting help 12 grounding methods 94

## Η

help, obtaining 12 hot-pluggable parts, MSA1500 cs 20 HP authorized reseller 13 storage web site 12 technical support 12

## I

illustrated parts breakdown 15 illustrated parts breakdown, MSA1500 cs 15 indicators component 82 controller 87 enclosure status 82 fan module 84 fibre channel I/O module 86 power supplies/blower assemblies 83 SCSI I/O module 85 installing batteries 32

## L

loading rack, warning 22

### Μ

MSA1000 Controller cache module, part number 17 ejector levers 29 indicators 52, 87 latches 29 MSA1500 cs AC power cord, part number 17 boot order 25 cables, 1-Gb to 2-Gb connection, part number 17 cables, 2-Gb to 2-Gb connection, part number 17 cables, VHDCI, part number 17 controller blank, part number 17 controller, part number 17 illustrated parts breakdown and spare parts list 15 power switch assembly, part number 17 SFP transceiver board, part number 17 VHDCI cables, part number 17

## Ν

non-hot-pluggable devices, removing 21 non-hot-pluggable parts, MSA1500 cs 20

#### P

panels front 25 part numbers

AC power cord 17 cables, 1-Gb to 2-Gb connection 17 cables, 2-Gb to 2-Gb connection 17 cables, VHDCI 17 cache module 17 controller 17 controller blank 17 power switch assembly 17 SFP transceiver board 17 VHDCI cables 17 parts hot-pluggable, MSA1500 cs 20 non-hot-pluggable, MSA1500 cs 20 personal injury, warning 19 power applying 25 connecting 24 standby 20 switch 25 switch, position 20 system 20 power cords 24 disconnecting 20 MSA1500 cs 24 power supply indicators 83 removing power from 20 power switch assembly, part number 17 preparation procedures 20 rack warnings 22 prerequisites 9

## Q

qualified service personnel, warning 19

## R

rack stability, warning 12, 22 rack warnings 22 recovery ROM 76 regulatory compliance identification numbers 89 regulatory compliance notices 89 related documentation 9 removing from rack, warning 22 replacing batteries 32

## S

SCSI I/O module indicators 85 SFP transceiver board, part number 17 spare parts list 15 specifications, overview 95 switch power 20 switches power 25 symbols in text 10 symbols on equipment 11 system unit specifications maximum wet-bulb temperature 96 server temperature 96

## T

technical support, HP 12 text symbols 10 tools required for servicing 19

## V

VHDCI cables, part number 17

views, front and rear 77

## W

warning rack stability 12 symbols on equipment 11 warnings AC circuit overload 23 component level repairs 23 electric shock hazard 23 equipment damage 23 loading rack 22 personal injury 19 qualified service personnel 20 rack stability 22 removing device from rack 22 web sites HP storage 12